# iBank 2 UA для 1С:Предприятия. Руководство пользователя

ООО «ДБО Софт»

(версия 3.3.18)

# Оглавление

|   | Предисловие                                                                   | 3  |
|---|-------------------------------------------------------------------------------|----|
| 1 | Общее описание                                                                | 4  |
| 2 | Предварительная настройка                                                     | 5  |
|   | Требования к системе                                                          | 5  |
|   | Настройка подключения к сети Интернет                                         | 5  |
|   | Установка модуля                                                              | 6  |
|   | Стандартная установка                                                         | 6  |
|   | Расширенная установка через Конфигуратор                                      | 7  |
|   | Обновление модуля                                                             | 8  |
|   | Обновление модуля, установленного стандартно                                  | 9  |
|   | Обновление модуля, установленного через Конфигуратор                          | 9  |
| 3 | Вход в модуль                                                                 | 10 |
|   | Аутентификация в модуле                                                       | 11 |
| 4 | Платежные поручения                                                           | 14 |
|   | Общие сведения по работе с документами                                        | 14 |
|   | Виды статусов документа                                                       | 14 |
|   | Интерфейс раздела Платежные поручения                                         | 15 |
|   | Панель инструментов                                                           | 16 |
|   | Информационная панель                                                         | 16 |
|   | Контекстное меню                                                              | 17 |
|   | Создание документа                                                            | 17 |
|   | Копирование документа                                                         | 18 |
|   | Редактирование документа                                                      | 18 |
|   | Подпись документа                                                             | 19 |
|   | Установка отметки на удаление                                                 | 19 |
|   | Печать документа                                                              | 20 |
|   | Просмотр истории документа                                                    | 21 |
|   | Получение статуса документа                                                   | 22 |
|   | Подтверждение документа                                                       | 22 |
|   | Синхронизация платежных поручений                                             | 24 |
|   | Сопоставление данных                                                          | 26 |
|   | Коллизии                                                                      | 28 |
|   | Отчет по результатам синхронизации                                            | 28 |
|   | Сохранение документа с неуникальным номером при загрузке в систему iBank 2 UA | 30 |
|   | Фильтр документов                                                             | 30 |
|   |                                                                               |    |

| 5           | Выписки                                | <b>32</b> |  |
|-------------|----------------------------------------|-----------|--|
|             | Интерфейс раздела Выписка              | 32        |  |
|             | Получение выписок                      | 33        |  |
|             | Обработка выписок                      | 33        |  |
|             | Загрузка выписок в информационную базу | 34        |  |
|             | Настройка загрузки выписок             | 36        |  |
|             | Печать выписок                         | 37        |  |
| 6 Настройки |                                        |           |  |
|             | Профиль                                | 39        |  |
|             | Создание профиля                       | 39        |  |
|             | Редактирование профиля                 | 42        |  |
|             | Выбор профиля                          | 42        |  |
|             | Мультибанковский профиль               | 42        |  |
|             | Общие                                  | 43        |  |
|             | Журнал                                 | 44        |  |
|             | О программе                            | 45        |  |
| 7           | Источники дополнительной информации    | <b>47</b> |  |

## Предисловие

Настоящий документ представляет собой руководство по использованию дополнительного модуля **iBank 2 UA для 1C:Предприятия** системы электронного банкинга iBank 2 UA. Данный модуль предназначен для доступа к услугам электронного банкинга непосредственно из пользовательского интерфейса программы «1C:Бухгалтерия 8 для Украины».

В разделе Общее описание представлено общее описание модуля и его возможности.

В разделе **Предварительная настройка** приведены общие требования к системе для работы модуля, а также описаны процессы установки и обновления модуля.

Необходимые действия клиента для входа в модуль **iBank 2 UA для 1C:Предприятия** описаны в разделе **Вход в модуль**.

Подробное описание создания, копирования, подписи и других доступных действий над платежными поручениями представлено в разделе Платежные поручения.

В разделе **Выписки** описаны доступные действия с выписками в модуле **iBank 2 UA для 1С:Предприятия**.

В разделе **Настройки** представлено описание настроек модуля **iBank 2 UA** для 1C:Предприятия.

# Раздел 1

# Общее описание

Модуль **iBank 2 UA для 1С:Предприятия** представляет собой стандартную внешнюю обработку для 1С (EPF).

Из интерфейса «1С:Бухгалтерия 8 для Украины» с помощью модуля **iBank 2 UA для 1С:Предприятия** клиенту доступны следующие возможности:

- управление платежными поручениями и отправка их в систему iBank 2 UA;
- выполнение синхронизации между информационной базой и банковским сервером системы iBank 2 UA;
- использование механизма дополнительного подтверждения платежных поручений;
- получение выписок по банковским счетам с банковского сервера системы iBank 2 UA;
- создание в информационной базе документов или контрагентов на основании полученных выписок.

Использование модуля позволяет отказаться от файлового обмена платежными поручениями и выписками между системой iBank 2 UA и программой «1С:Бухгалтерия 8 для Украины».

Документы, отправленные в банк с помощью модуля **iBank 2 UA для 1С:Предприятия**, доступны в других модулях системы iBank 2 UA.

Модуль **iBank 2 UA** для 1С:Предприятия совместим с программой «1С:Бухгалтерия 8 для Украины», редакция 1.2, на основе технологической платформы «1С:Предприятие» версии 8.2.19 или выше.

# Раздел 2

# Предварительная настройка

## Требования к системе

Для работы с модулем клиенту необходимы:

1. Конфигурация «1С:Бухгалтерия 8 для Украины», редакция 1.2.

Внимание! \_\_\_\_\_ Перед установкой модуля iBank 2 UA для 1С:Предприятия рекомендуется обновить конфигурацию информационной базы 1С до последней версии.

- 2. Установленные драйвера для USB-токенов<sup>1</sup> или смарт-карт iBank 2 Key или Автор.
- 3. Наличие зарегистрированных в системе iBank 2 UA ключей ЭЦП, которые хранятся на USB-токенах или смарт-картах iBank 2 Key или Автор.

Внимание! \_\_\_\_\_\_ Модуль iBank 2 UA для 1С:Предприятия не поддерживает работу с ключами ЭЦП, которые хранятся в файлах или на USB-токенах и смарт-картах других производителей.

4. Доступ к сети Интернет при обмене данными между информационной базой 1С и банковским сервером системы iBank 2 UA. Рекомендуемая скорость соединения — 1 Мбит/сек. Также возможна работа и на низкоскоростных соединениях (GSM-модем (3G/GPRS)).

## Настройка подключения к сети Интернет

Для работы модуля **iBank 2 UA для 1С:Предприятия** необходимо подключиться к сети Интернет. На практике используются несколько видов соединений с сетью Интернет:

- 1. Модемное соединение через асимметричную цифровую абонентскую линию (ADSL);
- 2. Широкополосный доступ по выделенной линии (Ethernet);
- 3. Доступ с помощью технологии Mobile WiMAX/Wi-Fi;
- 4. Мобильный GPRS/3G доступ;
- 5. Спутниковое подключение к сети.

При подключении к сети обычно используется Firewall (межсетевой экран). Firewall осуществляет фильтрацию пакетов в соответствии с правилами, заданными администратором. Поэтому для работы модуля в правилах фильтрации на Firewall необходимо открыть следующие TCPпорты:

<sup>&</sup>lt;sup>1</sup>Устройство, подключаемое к USB-порту компьютера, которое служит для безопасного хранения ключей ЭЦП клиента. В отличие от других съемных носителей, с USB-токена невозможно скопировать ключи ЭЦП, что существенно снижает возможность несанкционированного доступа к ключу ЭЦП клиента.

- TCP-порт для взаимодействия модуля с порталом ibank2.ua по протоколу SSL (для этого соединения обычно используется порт 443);
- TCP-порт для соединения модуля с Web-сервером банка по протоколу SSL (для этого соединения обычно используется порт 443).

Номера TCP-портов могут быть различными для разных банков. В этом случае необходимо связаться с сотрудником банка для уточнения номеров TCP-портов, которые необходимо открыть в IP-фильтре на Firewall.

## Установка модуля

Установка выполняется одним из следующих способов:

- 1. Добавление обработки в справочник дополнительных обработок (стандартная установка).
- 2. Расширенная установка через **Конфигуратор** с размещением иконки запуска модуля в командном интерфейсе «1С:Бухгалтерия 8 для Украины». Расширенную установку должен производить специалист, осуществляющий сопровождение конфигурации.

## Стандартная установка

Для стандартной установки модуля необходимо выполнить следующие действия:

- 1. На портале ibank2.ua получить дистрибутив модуля (файл iBank2UA-1c.epf).
- 2. Запустить «1С:Бухгалтерия 8 для Украины» под пользователем с правами добавления обработок.
- 3. Выбрать пункт главного меню Сервис → Дополнительные отчеты и обработки → Дополнительные внешние обработки. В результате на экране откроется окно Дополнительные внешние обработки (см. рис. 2.1).

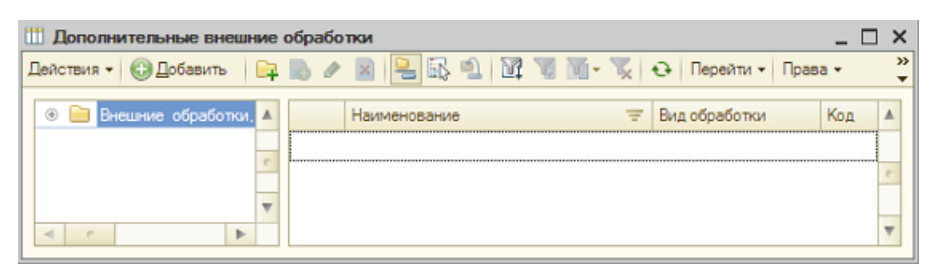

Рис. 2.1. Окно Дополнительные внешние обработки

- 4. В окне Дополнительные внешние обработки нажать кнопку 😳 Добавить на панели инструментов. В результате на экране откроется окно Регистрация внешней обработки (см. рис. 2.2).
- 5. В окне **Регистрация внешней обработки** нажать кнопку **і Открыть** в правой части окна и в появившемся диалоге выбрать полученный файл iBank2UA-1c.epf.

#### 6. В окне Регистрация внешней обработки нажать кнопку OK.

В результате стандартной установки доступ к модулю получат все пользователи с правами на использование внешних обработок.

| 🎹 Регистрация внешней обработки: Создание * 📃 🗖 🗙 |                                           |                     |                  |  |  |  |  |
|---------------------------------------------------|-------------------------------------------|---------------------|------------------|--|--|--|--|
| <mark>Д</mark> ействи                             | Действия 🗸 🔜 🔂 Перейти 🖌 Права 💰 Советы ② |                     |                  |  |  |  |  |
| Группа:                                           |                                           | ũ.                  | ×                |  |  |  |  |
| Код: Наименование: Вид: Обработка Комментарий:    |                                           |                     |                  |  |  |  |  |
| Файлы                                             | Файл внешней обработки не выбран 📫 🔜 🗙    |                     |                  |  |  |  |  |
| @ x                                               | 💿 🗙 🖉 👷 🗛 🚛 Подбор Очистить               |                     |                  |  |  |  |  |
| N                                                 | Представление объекта                     | Параметры обработки |                  |  |  |  |  |
|                                                   |                                           |                     |                  |  |  |  |  |
|                                                   |                                           |                     |                  |  |  |  |  |
|                                                   |                                           | OK                  | Записать Закрыть |  |  |  |  |

Рис. 2.2. Окно Регистрация внешней обработки

## Расширенная установка через Конфигуратор

Основная задача расширенного способа установки – размещение иконки для запуска модуля в разделе **Банк** панели функций (см. рис. 3.1).

#### Внимание!.

Расширенный способ установки подразумевает изменение режима поддержки конфигурации программы 1С. После изменения режима поддержки автоматическое обновление станет недоступным. Расширенную установку должен проводить специалист, который сможет осуществлять сопровождение конфигурации после изменения режима поддержки.

Для расширенной установки необходимо выполнить следующие действия:

- 1. На портале ibank2.ua получить дистрибутив модуля (файл iBank2UA-1c.epf).
- 2. Включить возможность изменения конфигурации.
- 3. Добавить обработку iBank2UA в конфигурацию.
- 4. Для добавленной обработки установить право **Просмотр** для ролей пользователей, которые будут работать с модулем.
- 5. Для отображения иконки в разделе **Банк** панели функции необходимо выполнить следующие действия:
  - Найти в конфигурации обработку **ПанельФункций**.
  - Открыть код модуля основной формы обработки ПанельФункций.
  - В конце процедуры ПриОткрытии добавить строку: Обработки.iBank2UA.Создать().ДобавитьСсылкуНаiBank2UA(ЭлементыФормы);
  - Добавить в код модуля процедуру: Процедура Подключаемый\_iBank2UAНажатие(Элемент) Обработки.iBank2UA.ПолучитьФорму().Открыть(); КонецПроцедуры

6. В макете **КонтактыСервиса** обработки (см. рис. 2.3) можно указать контактную информацию специалиста или предприятия, сопровождающего конфигурацию.

Добавленная контактная информация будет доступна пользователям модуля на вкладке **Настройки** раздела **О программе** (подробнее см. в подразделе **О программе**).

7. Сохранить внесенные изменения и обновить конфигурацию модуля.

| 🕹 Обработка iBank2   | _ □ ×                                                                           |  |  |  |  |  |
|----------------------|---------------------------------------------------------------------------------|--|--|--|--|--|
| Основные             |                                                                                 |  |  |  |  |  |
| Подсистемы           |                                                                                 |  |  |  |  |  |
| Функциональные опции | 🗢 🛞 Макеты                                                                      |  |  |  |  |  |
| Данные               | <ul> <li>Загрузкавыпискивинформационную basy</li> <li>Канариа Состоя</li> </ul> |  |  |  |  |  |
| Формы                | <ul> <li>Контактысервиса</li> <li>Пицензионный Поговор</li> </ul>               |  |  |  |  |  |
| Команды              | Выписка ПоСчету                                                                 |  |  |  |  |  |
| • Макеты             | 🖾 СинхронизацияДанных                                                           |  |  |  |  |  |
| Права                | iBank2Library                                                                   |  |  |  |  |  |
| Интерфейсы           | 📄 Обработка iBank2: КонтактыСервиса 🔔 🗖 🗙                                       |  |  |  |  |  |
| Прочее               | 000 "БИФИТ Сервис"                                                              |  |  |  |  |  |
| <u> </u>             | +38 (044) 585-12-21                                                             |  |  |  |  |  |
|                      | support@bilit.ua                                                                |  |  |  |  |  |
|                      |                                                                                 |  |  |  |  |  |
|                      | < r                                                                             |  |  |  |  |  |
|                      | Kohottiwtophi -                                                                 |  |  |  |  |  |
|                      | Конструкторы                                                                    |  |  |  |  |  |
|                      | Действия – <Назад Далее> Закрыть Справка                                        |  |  |  |  |  |

Рис. 2.3. Макет КонтактыСервиса обработки

## Обновление модуля

Проверить наличие обновления модуля можно следующими способами:

• Автоматически после входа в модуль. Для этого необходимо включить соответствующую отметку в разделе настроек **Общие** (подробнее см. в подразделе **Общие**). При наличии обновления на экране появится соответствующее уведомление (см. рис. 2.4).

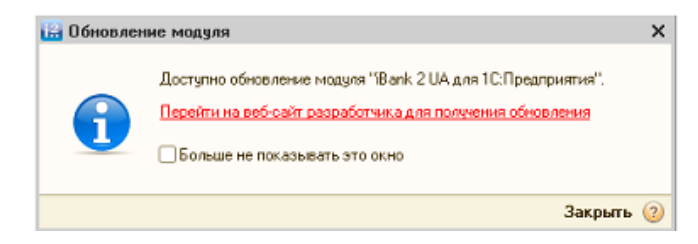

Рис. 2.4. Уведомление о наличии новой версии модуля

• Вручную из раздела настроек О программе (подробнее см. в подразделе О программе).

## Обновление модуля, установленного стандартно

Для обновления модуля необходимо выполнить следующие действия:

- 1. На портале ibank2.ua получить дистрибутив с новой версией модуля (файл iBank 2 UA-1c.epf).
- 2. Запустить программу «1С:Бухгалтерия 8 для Украины» с ролью Полные права или Дополнительное право администрирования подключенных печатных форм и обработок.
- 3. Выбрать пункт главного меню Сервис → Дополнительные отчеты и обработки → Дополнительные внешние обработки.
- 4. В появившемся окне Дополнительные внешние обработки (см. рис. 2.5) выбрать обработку iBank 2 UA для 1С:Предприятия и нажать кнопку ✓ Изменить.

| III Дополнительные внешние обработки 💶 🗆 🗙                            |                               |                 |     |   |  |  |
|-----------------------------------------------------------------------|-------------------------------|-----------------|-----|---|--|--|
| Действия • 🚯 Добавить 🛛 🚘 🔥 🖉 🖳 🔂 🗐 🕅 📆 📆 🐨 🏹 🔂 Перейти • Права • 🛛 🍟 |                               |                 |     |   |  |  |
| 📀 📄 Внешние обработки, 🔺                                              | Наименование                  | — Вид обработки | Код |   |  |  |
|                                                                       | IBank 2 UA для 1С:Предприятия | Обработка       | 000 |   |  |  |
|                                                                       |                               |                 |     | e |  |  |
| ▼<br>▼                                                                |                               |                 |     | * |  |  |

#### Рис. 2.5. Окно Дополнительные внешние обработки

#### Внимание! \_

При обновлении не нужно добавлять внешнюю обработку еще раз, иначе будут две одновременно установленные обработки.

- 5. В появившемся окне **Регистрация внешней обработки** нажать кнопку **Открыть** и выбрать дистрибутив с новой версией модуля.
- 6. В окне Регистрация внешней обработки нажать кнопку Записать.

#### Обновление модуля, установленного через Конфигуратор

Для обновления модуля необходимо выполнить следующие шаги:

- 1. На портале ibank2.ua получить дистрибутив с новой версией модуля (файл iBank 2 UA-1c.epf).
- 2. Запустить программу «1С:Бухгалтерия 8 для Украины» в режиме Конфигуратор.
- 3. На ветке **Обработки** дерева конфигураций выбрать обработку iBank 2 UA, вызвать контекстное меню и выбрать в нем пункт **Заменить на внешнюю обработку, отчет**.
- 4. В появившемся диалоговом окне выбрать дистрибутив с новой версией модуля.
- 5. Сохранить внесенные изменения. Для этого следует нажать клавишу **F7** или выбрать пункт главного меню Конфигурация → Обновить конфигурацию базы данных.

# Раздел 3

## Вход в модуль

Для запуска модуля **iBank 2 UA для 1С:Предприятия** необходимо запустить программу «1С:Бухгалтерия 8 для Украины» и в зависимости от способа установки модуля выполнить следующие действия:

- При стандартной установке модуля:
  - 1. Выбрать пункт главного меню Сервис → Дополнительные отчеты и обработки → Дополнительные внешние обработки. В результате на экране откроется окно Дополнительные внешние обработки (см. рис. 2.5).
  - 2. В окне **Дополнительные внешние обработки** выбрать обработку «iBank 2 UA для 1C:Предприятия».
- При расширенной установке модуля через Конфигуратор, в разделе Банк панели функций (см. рис. 3.1) запустить ярлык iBank 2 UA. Также запустить модуль можно по шагам, которые аналогичны запуску модуля при стандартной установке.

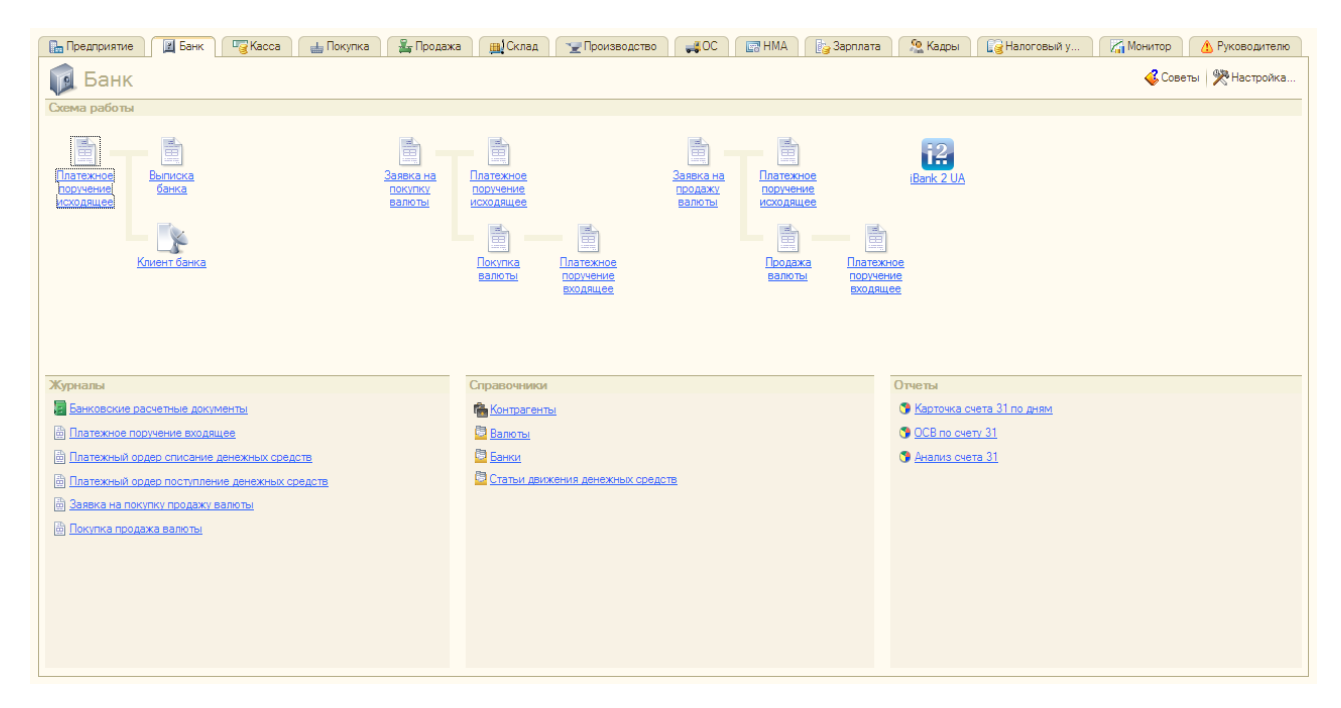

Рис. 3.1. Раздел Банк панели функций при установленном модуле через Конфигуратор

При первом запуске модуля на экране появится форма лицензионного соглашения (см. рис. 3.2). Для начала работы клиенту необходимо изучить и принять условия использования программного обеспечения. Данное действие выполняется один раз.

Для работы модуля **iBank 2 UA для 1С:Предприятия** используются созданные **профили**, которые устанавливают соответствие между организацией в информационной базе 1С и ключами ЭЦП клиента. При запуске модуля выполняется загрузка профиля клиента:

• Если профиль не может быть загружен (например, при первом запуске), то на экране открывается окно Настройки модуля iBank 2 UA для 1С:Предприятия (см. рис. 3.3).

| ü | А Лицензионный договор                                                                                                    | ×       |
|---|----------------------------------------------------------------------------------------------------|---------|
|   | ЛИЦЕНЗИОННОЕ СОГЛАШЕНИЕ                                                                                                    | <b></b> |
|   | на использование программы для ЭВМ Модуль «iBank 2 UA для 1C:Предприятия»                                                                                                    |         |
|   | 1. ПРЕАМБУЛА                                                                                                    |         |
|   | ВАЖНО! Перед использованием программы для ЭВМ Модуль «iBank 2 UA для 1С:Предприятия», пожалуйста, ознакомьтесь с условиями настоящего Лицензионного соглашения.                                                                                                    |         |
|   | Любое использование Вами программы для ЭВМ Модуль «iBank 2 UA для 1C:Предприятия» означает полное и безоговорочное принятие Вами условий настоящего Лицензионного соглашения.                                                                                                    |         |
|   | Если Вы не принимаете условия настоящего Лицензионного соглашения в полном объеме. Вы не имеете права использовать программу для ЭВМ Модуль «Bank 2 UA для 1С:Предприятия» в каких-либо целях и ее следует незамедлительно удалить со всех принадлежащих Вам устройств хранения данных. |         |
|   | 2. ТЕРМИНЫ                                                                                                    |         |
|   | 2.1. Лицензионное соглашение понимается как письменное полномочие на использование объекта интеллектуальной собственности ЭВМ Модуль «Bank 2 UA для 1С:Предприятия» в определённой ограниченной сфере.                                                                                  |         |
|   | 2.2. Программа – программа для ЭВМ Модуль «iBank 2 UA для 1С:Предприятия»;                                                                                                    |         |
|   | 2.3. Пользователь – любое лицо, использующее программу для ЭВМ Модуль «iBank 2 UA для 1C:Предприятия»;                                                                                                    | •       |
| ( | Я согласен с условиями лицензионного договора                                                                                                    |         |
|   | Принять Закр                                                                                                    | рыть    |

Рис. 3.2. Форма лицензионного соглашения

Для продолжения работы в модуле, клиенту необходимо создать новый или открыть ранее созданный профиль (подробнее см. в подразделе **Профиль**).

Рис. 3.3. Окно Настройки при отсутствии загруженного профиля

• Если профиль может быть загружен, то на экране открывается окно модуля **iBank 2 UA** для 1C:Предприятия со списком гривневых платежных поручений клиента (см. рис. 4.1).

## Аутентификация в модуле

Аутентификация в модуле выполняется с помощью ключа ЭЦП при взаимодействии с банковским сервером системы iBank 2 UA на моменте:

- подписи документов;
- подтверждении документов;
- синхронизации документов с банковским сервером системы iBank 2 UA;
- получении состояния документов с банковского сервера системы iBank 2 UA;
- выводе документа на печать;
- просмотре истории документа;
- получении выписки с банковского сервера системы iBank 2 UA;
- подключении к банковскому серверу системы iBank 2 UA при настройке мультибанковского профиля.

При аутентификации на экране появляется окно **Аутентификация**, внешний вид которого представлен на рис. 3.4. В данном окне отображается список всех ключей ЭЦП, которые привязаны к текущему профилю. Чтобы использовать выбранный ключ ЭЦП для последующих действий в текущей сессии необходимо включить отметку **Использовать по умолчанию**.

| 🔛 Аутенті | ификация                          | × |
|-----------|-----------------------------------|---|
| Ключ:     | 1с ▼<br>Использовать по умолчанию |   |
|           | ОК Отмена                         | ? |

Рис. 3.4. Окно Аутентификация

#### Внимание! \_\_\_\_

При подписи платежного поручения всегда проводится аутентификация и отсутствует возможность использовать ключ ЭЦП по умолчанию (подробнее см. в подразделе **Подпись документа**).

После выбора нужного ключа ЭЦП на экране откроется окно **Ввод PIN-кода** (см. рис. 3.5), в котором необходимо ввести пароль к устройству.

#### Внимание! \_

При вводе неверного пароля 6 раз подряд устройство будет заблокировано.

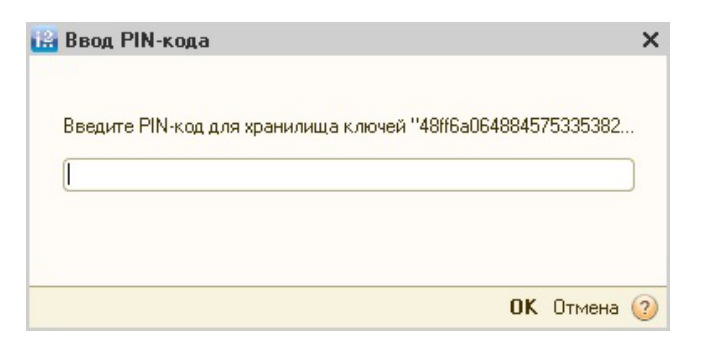

Рис. 3.5. Окно Ввод РІМ-кода

# Раздел 4

## Платежные поручения

## Общие сведения по работе с документами

В модуле **iBank 2 UA** для 1С:Предприятия клиенту доступны основные операции, связанные с подготовкой и отправкой документов в банк. Работа с документами осуществляется непосредственно в программе «1С:Бухгалтерия 8 для Украины» – нет необходимости выгружать документы из программы, а затем загружать их в модуль.

Клиент может работать с документами, которые уже есть в информационной базе 1С, или создавать их непосредственно в модуле. Доступны следующие операции:

- Создание нового или редактирование существующего документа.
- Синхронизация документов между информационной базой 1С и банковским сервером системы iBank 2 UA.
- Подпись документа ключом ЭЦП.
- Получение статуса документа, ранее отправленного в банк.
- Дополнительное подтверждение документа одноразовым паролем.

## Виды статусов документа

Документы в модуле **iBank 2 UA для 1С:Предприятия** могут находиться в следующих статусах:

- **Новый (локальный)** присваивается документу, который сохранен в информационной базе 1С, но еще не выгружен на банковский сервер системы iBank 2 UA.
- **Новый** присваивается документу, который выгружен на банковский сервер системы iBank 2 UA, но еще не подписан. Документ со статусом **Новый** банк не рассматривает и не обрабатывает.
- **Подписан** присваивается документу, который подписан, но количество подписей под документом меньше необходимого.
- **Требует подтверждения** присваивается документу, который подписан необходимым количеством подписей, но требует дополнительного подтверждения одноразовым паролем (подробнее см. в подразделе **Подтверждение документа**).
- На акцепт присваивается документу, который подписан необходимым количеством подписей, но сумма документа превышает установленный клиентом лимит в APM Smartphone-Банкинг. Для начала обработки такого документа банком, клиент должен его акцептировать в APM Smartphone-Банкинг (подробнее см. в документации Система iBank 2 UA. Smartphone-Банкинг для корпоративных и частных клиентов. Руководство пользователя).
- **Доставлен** присваивается документу, который подписан необходимым количеством подписей и не требует дополнительного подтверждения либо уже подтвержден. Статус **Доставлен** является для банка сигналом для начала обработки документа (исполнить или отвергнуть).

- *На обработке* присваивается документу при его выгрузке в АБС банка (после успешно пройденных проверок АБС).
- На исполнении присваивается документу при принятии решения об исполнении документа.
- *Исполнен* присваивается документу при его исполнении банком и проведении в балансе проводкой.
- **Отвергнут** присваивается документу, в исполнении которого банк отказал клиенту. При отказе от исполнения указывается причина отказа.
- *Не акцептован* присваивается при отвержении клиентом в APM **Smartphone-Банкинг** документа в статусе *На акцепт*.
- Удален присваивается документу, который сохранен в информационной базе 1С, но уже удален на банковском сервере системы iBank 2 UA.

#### Внимание! \_

Сразу после запуска модуля статусы документов не отображаются, поскольку они не хранятся в информационной базе 1С. Для просмотра актуальных статусов документов необходимо получить их от банковского сервера системы iBank 2 UA.

## Интерфейс раздела Платежные поручения

Внешний вид раздела Платежные поручения модуля iBank 2 UA для 1C:Предприятия представлен на рис. 4.1.

| 🔡 i B | 🔛 iBank 2 UA для 1С:Предприятия 📃 🗖 🗙 |                     |                |                     |            |                      |                      |                   |
|-------|---------------------------------------|---------------------|----------------|---------------------|------------|----------------------|----------------------|-------------------|
| Πл    | Платежные поручения Выписка Настройки |                     |                |                     |            |                      |                      |                   |
| G     | Добавить 🛛 👌 🖉                        | 🗴 😔 🖉 Подписа       | ть 😒 Синхрони: | зация 👌 Подтвердить | 👔 Получить | статус   🕅 📆 🏹 Допол | лнительно 🕶 ②        |                   |
| E     | анковский счет:                       |                     |                |                     |            | 🔻 🗙 Q Дата с: 21     | .04.2014 🕮 🗙 no: 🗌 . | . #×              |
|       | Дата                                  | Номер               | Сумма          | Дата ПП             | Номер ПП   | Получатель           | Назначение платежа   | Статус            |
| C     | 22.05.2014 13:44                      | 0000001298          | 56 456,00      | 22.05.2014 13:44:46 | 12448      | ОАО "Медтехника"     | оплата по счетам     | Требует подтверж  |
|       | 22.05.2014 13:32                      | 0000001297          | 323,00         | 22.05.2014 13:32:44 | 12455      | LTD MASLOV_CARD      | Сума 323,00 грн      | На обработке      |
|       | 21.05.2014 0:00:00                    | 0000001293          | 150,00         | 21.05.2014 0:00:00  | 29         | ЗАО "Электротехника" | операция списания    | Отвергнут         |
|       | 21.05.2014 0:00:00                    | 0000001292          | 333,00         | 21.05.2014 0:00:00  | 28         | 000 "Альфа"          | За болты.2           | Исполнен          |
|       | 19.05.2014 0:00:00                    | 0000001253          | 1 000,00       | 19.05.2014 0:00:00  | 124        | АКЦ.ПОШТОВО-ПЕНС. Б  | Безналичное попол    | Новый (покальный) |
|       | 15.05.2014 0:00:00                    | 0000001169          | 1 234,00       | 15.05.2014 0:00:00  | 12433      | 000 "Аляска"         | оплата по счетам     | Новый (локальный) |
|       |                                       |                     |                |                     | 1          |                      |                      |                   |
|       |                                       | Итого (выделенные): | 56 456,00      |                     |            |                      |                      |                   |
|       |                                       |                     |                |                     |            |                      |                      |                   |
|       |                                       |                     |                |                     |            |                      |                      |                   |

Рис. 4.1. Внешний вид раздела Платежные поручения

На вкладке **Платежные поручения** можно выделить следующие основные элементы интерфейса:

- 1. **Панель инструментов** содержит в себе кнопки для выполнения наиболее часто применяемых команд.
- 2. *Информационная панель* содержит список документов с их основными реквизитами, а также средства фильтрации.
- 3. Контекстное меню содержит наиболее часто выполняемые команды, доступные клиенту при работе с платежными поручениями. Для вызова контекстного меню необходимо щелкнуть правой кнопкой мыши по списку документов на информационной панели.

#### Панель инструментов

На панели инструментов содержатся следующие кнопки:

- 😌 **Добавить** создание нового документа;
- 🗟 **Скопировать** создание нового документа на основе существующего;
- Изменить открытие документа на редактирование;
- Кометить на удаление/Снять отметку установка или снятие отметки на удаление документа из информационной базы 1С;
- 👽 **Обновить** обновление списка документов;
- Подписать подпись документа ключом ЭЦП;
- 😂 **Синхронизация** запуск процедуры синхронизации с банковским сервером системы iBank 2 UA;
- 📩 **Подтвердить** подтверждение платежного поручения одноразовым паролем;
- **Получить статус** получение с банковского сервера системы iBank 2 UA актуальных статусов документов.

Кроме того, на панели инструментов присутствуют стандартные для интерфейса программы «1С:Бухгалтерия 8 для Украины» кнопки Отбор, Отбор по значению в текущей колонке, Отключить отбор, Дополнительно (является кнопкой для вызова дополнительного меню с пунктами История документа, Настройка списка, Вывести список, Печать платежного поручения), Справка.

#### Информационная панель

Информационная панель содержит список платежных поручений клиента (в виде таблицы). Для каждого документа в списке отображается следующая информация:

- Дата документа в информационной базе 1С;
- Номер документа в информационной базе 1С;
- Сумма документа;
- Дата платежного поручения;
- Номер платежного поручения;
- Наименование получателя;
- Назначение платежа;
- Статус документа.

Стандартными средствами программы «1С:Бухгалтерия 8 для Украины» клиент может настроить отображение столбцов в списке документов.

Над списком документов отображаются средства фильтрации (подробнее см. в подразделе **Фильтр документов**), под списком – сумма выделенных документов.

## Контекстное меню

Состав пунктов контекстного меню полностью аналогичен составу кнопок на панели инструментов (подробнее см. в подразделе Панель инструментов), за исключением того, что пункт Отбор называется Установить отбор и сортировку списка.

## Создание документа

Для создания нового документа необходимо выполнить одно из следующих действий:

- На панели инструментов нажать кнопку 😳 Добавить.
- Вызвать контекстное меню и выбрать в нем пункт 😳 Добавить.
- Нажать клавишу **Ins**.

В результате на экране откроется стандартное окно выбора вида операции исходящего платежного поручения. После выбора вида операции на экране откроется окно Платежное поручение исходящее. Внешний вид окна является стандартным в рамках программы «1С:Бухгалтерия 8 для Украины» и зависит от выбранного вида операции.

Ниже представлено соответствие полей платежного поручения в модулях Internet-Банкинг для корпоративных клиентов и iBank 2 UA для 1С:Предприятия системы iBank 2 UA:

| N⁰ | Internet-Банкинг                     | iBank 2 UA для 1С:Предприятия             |
|----|--------------------------------------|-------------------------------------------|
| 1  | Номер документа                      | Поле Номер ПП                             |
| 2  | Дата документа                       | Поле от                                   |
| 3  | Дата валютирования                   | Не поддерживается в конфигурации          |
|    |                                      | «1С:Бухгалтерия для Украины», редак-      |
|    |                                      | ция 1.2.                                  |
| 4  | Наименование плательщика             | Поле Текст плательщика. Если данное по-   |
|    |                                      | ле не заполнено, то поле Полное наимено-  |
|    |                                      | вание из информации об организации.       |
|    |                                      | Для успешной выгрузки документа указан-   |
|    |                                      | ное наименование должно совпадать с на-   |
|    |                                      | именованием клиента в системе iBank 2 UA. |
| 5  | Код ЕГРПОУ плательщика               | Отсутствует в окне платежного поруче-     |
|    |                                      | ния. Заполняется из информации об орга-   |
|    |                                      | низации.                                  |
| 6  | Код страны плательщика               | Отсутствует в окне платежного поруче-     |
|    |                                      | ния. Заполняется из информации о клиен-   |
|    |                                      | me.                                       |
| 7  | Номер счета плательщика              | Поле Банковский счет                      |
| 8  | Код МФО банка, в котором открыт счет | Отсутствует в окне платежного поруче-     |
|    | плательщика                          | ния. Заполняется из информации о счете.   |
| 9  | Наименование банка, в котором открыт | Отсутствует в окне платежного поруче-     |
|    | счет плательщика                     | ния. Заполняется из информации о счете.   |
| 10 | Наименование получателя              | Поле Текст получателя. Если данное поле   |
|    |                                      | не заполнено, то поле Полное наименова-   |
|    |                                      | ние из информации о контрагенте.          |
| 11 | Код ЕГРПОУ получателя                | Отсутствует в окне платежного поруче-     |
|    |                                      | ния. Заполняется из информации о контр-   |
|    |                                      | агенте.                                   |

| 12 | Код страны получателя                | Не поддерживается в конфигурации        |
|----|--------------------------------------|-----------------------------------------|
|    |                                      | «1С:Бухгалтерия для Украины», редак-    |
|    |                                      | ция 1.2.                                |
| 13 | Номер счета получателя               | Поле Счет получателя                    |
| 14 | Код МФО банка, в котором открыт счет | Отсутствует в окне платежного поруче-   |
|    | получателя                           | ния. Заполняется из информации о счете. |
| 15 | Наименование банка, в котором открыт | Отсутствует в окне платежного поруче-   |
|    | счет получателя                      | ния. Заполняется из информации о счете. |
| 16 | Сумма                                | Поле Сумма                              |
| 17 | Назначение платежа                   | Поле в блоке Текст назначения платежа   |
| 18 | Серия и номер паспорта получателя    | Не поддерживается в конфигурации        |
|    |                                      | «1С:Бухгалтерия для Украины», редак-    |
|    |                                      | ция 1.2.                                |

Другие поля окна **Платежное поручение исходящее** не требуются для синхронизации с банковским сервером системы iBank 2 UA, а используются только при работе с документом в информационной базе 1С.

Для создания документа необходимо в окне **Платежное поручение исходящее** заполнить обязательные поля и нажать кнопку **ОК**.

После сохранения документ отображается в списке в статусе Новый (локальный).

## Копирование документа

Для копирования документа необходимо выделить его в списке и выполнить одно из следующих действий:

- На панели инструментов нажать кнопку 🗟 Скопировать.
- Вызвать контекстное меню и выбрать в нем пункт 🗟 Скопировать.
- Нажать клавишу **F9**.

В результате на экране откроется окно **Платежное поручение исходящее**, в котором значения всех полей заполняются значениями из копируемого документа. Исключениями являются поля с номером документа в информационной базе 1С и номером документа в системе iBank 2 UA (значения заполняются согласно автоматической нумерации), а так же поле с датой документа (автоматически заполняется текущей датой).

## Редактирование документа

Для редактирования документа необходимо выделить его в списке и выполнить одно из следующих действий:

- На панели инструментов нажать кнопку 🖉 Изменить.
- Вызвать контекстное меню и выбрать в нем пункт 🖉 Изменить.
- Дважды щелкнуть по нему левой кнопкой мыши.
- Нажать клавишу F2.

После внесения изменений необходимо сохранить документ (кнопка **OK**).

Редактирование поддерживается для документов в статусе **Новый** (локальный), **Новый**, **Подписан**, **Требует подтверждения**, **Отвергнут**, **На акцепт**, **Не акцептован**. После синхронизации с банковским сервером системы iBank 2 UA (подробнее см. в подразделе Синхронизация платежных поручений) такие документы переходят в статус **Новый**.

## Подпись документа

Для подписи документа необходимо выбрать его в списке и выполнить одно из следующих действий:

- На панели инструментов нажать кнопку 🖉 Подписать.
- Вызвать контекстное меню и выбрать в нем пункт 🖉 Подписать.
- Нажать комбинацию клавиш Ctrl + Enter.

Перед подписью документа клиенту понадобится выбрать ключ ЭЦП, который будет использоваться при подписи (подробнее см. в подразделе **Аутентификация в модуле**).

В модуле **iBank 2 UA для 1C:Предприятия** поддерживается подпись одного или группы документов. Для выделения группы документов необходимо нажать клавишу **Ctrl** и не отпуская ее, нажать на нужные документы в списке. Также для выделения группы документов можно нажать клавишу **Shift** и не отпуская ее, задать начальную и конечную области выделения в списке. Для выделения всех документов в списке необходимо нажать комбинацию клавиш **Ctrl** + **A**.

При подписи документы автоматически выгружаются на банковский сервер системы iBank 2 UA, поэтому клиент должен обеспечить доступ к сети Интернет. Если при подписи возникли ошибки, то в окне служебных сообщений будет отображаться соответствующее уведомление.

## Установка отметки на удаление

Наличие отметки на удаление позволит клиенту удалить документ из системы iBank 2 UA или из информационной базы 1С.

Для изменения текущей отметки на удаление необходимо выделить<sup>1</sup> нужные документы в списке и выполнить одно из следующих действий:

- На панели инструментов нажать кнопку 🗷 Пометить на удаление / Снять отметку.
- Вызвать контекстное меню и выбрать в нем пункт 🗷 Пометить на удаление / Снять отметку.

При синхронизации документы в статусах **Новый**, **Подписан**, **Отвергнут**, **Требует подтверждение**, **На акцепт**, **Не акцептован** с отметкой на удаление, будут удалены из системы iBank 2 UA. При этом они не удаляются из информационной базы 1С. Для их удаления из информационной базы 1С необходимо воспользоваться стандартными средствами программы «1С:Бухгалтерия 8 для Украины».

#### Внимание! \_

Документы, которые были удалены только из информационной базы 1С при синхронизации будут повторно загружены в нее из системы iBank 2 UA. Подробнее о синхронизации с банковским сервером системы iBank 2 UA см. в подразделе Синхронизация платежных поручений.

<sup>&</sup>lt;sup>1</sup>Подробнее о способах выделения группы документов см. в подразделе Подпись документа.

## Печать документа

Для вывода документа на печать необходимо выделить его в списке и выполнить одно из следующих действий:

- На панели инструментов нажать кнопку Дополнительно → → Печать платежного поручения.
- Вызвать контекстное меню и выбрать в нем пункт Дополнительно → <sup>ш</sup> Печать платежного поручения.
- Нажать комбинацию клавиш Ctrl + P.
- Открыть окно **Платежное поручение исходящее**, в котором нажать кнопку **Печать Платежное поручение**.

В результате на экране откроется стандартное окно предварительного просмотра печатной формы документа (см. рис. 4.2). Клиент может либо вывести документ на печать (кнопка **Печать**), либо сохранить в файл формата «mxl», «xls», «pdf» (кнопка **Сохранить как**). Если печать выполняется в первый раз после запуска модуля, то перед открытием окна предварительного просмотра дополнительно понадобится выбрать ключ ЭЦП для аутентификации в модуле (подробнее см. в подразделе **Аутентификация в модуле**).

| 🔚 Платежное поручение № 0000001315 от 22 мая 2014                                                               | _ 🗆 ×                     |
|----------------------------------------------------------------------------------------------------|---------------------------|
| Печать Копий: 1 Сохранить как                                                                                   |                           |
| ПЛАТІЖНЕ ДОРУЧЕННЯ №                                                                                            | 1<br>Одержано банком      |
| від <u>"22" травня 2014р.</u>                                                                                   |                           |
| Платник ТОВ "БИФИТ"<br>Код 26935412                                                                             |                           |
| Банк платника код ба                                                                                            | ARKY ZEBET pax. N CYMA    |
| АКЦ.ПОШТОВО-ПЕНС. БАНК "АВАЛЬ" М.КИЙВ 3003                                                                      | 35 26205009090901 1234,23 |
| Отринувая ООО "Аляска"                                                                                          |                           |
| Код 23659874                                                                                                    | 26201112233336            |
| Банк отримувача код бо<br>АКИ ПОШТОВОЛЕНС БАНК "АВА ТЬ" М КИЙВ 3003                                             | 35                        |
| Сума (сповами)                                                                                                  |                           |
| Одна тисяча двісті тридцять чотири гривні 23 копійки<br>Призначення платежу<br>Оплата по счету №8 от 22,05,2014 |                           |
| ДР                                                                                                    | Проведено банком          |
| М.П. Піллиси                                                                                                    | Піппис банку              |
| -                                                                                                    | V<br>                     |
|                                                                                                    | 🗙 Закрыть                 |

Рис. 4.2. Окно предварительного просмотра печатной формы документа

В модуле **iBank 2 UA для 1С:Предприятия** поддерживается вывод на печать как одного, так и группы документов.

При печати документа из списка возможно отображение штампа банка, наличие которого настраивается сотрудником банка.

#### Внимание! \_

Если печатать документ из списка, то печатная форма будет соответствовать печатной форме документа в системе iBank 2 UA. При печати из окна Платежное поручение исходящее печатная форма будет соответствовать стандартной печатной форме документа в программе «1С:Бухгалтерия 8 для Украины».

## Просмотр истории документа

Для просмотра истории документа необходимо выделить его в списке и выполнить одно из следующих действий:

- На панели инструментов нажать кнопку Дополнительно  $\rightarrow \bigoplus$  История документа.
- Вызвать контекстное меню и выбрать в нем пункт Дополнительно → ⊕ История документа.

В результате на экране откроется окно **История документа** (см. рис. 4.3), в котором отобразится история изменения статуса документа. Для каждой записи в списке отображается следующая информация:

- время изменения;
- статус документа;
- в случае подписи группа подписи, которая была наложена на документ;
- идентификатор ключа ЭЦП, владельцем которого выполнялись изменения;
- ФИО владельца ключа, которым выполнялись изменения;
- текст описания изменения (при наличии), например, причина отвержения документа.

| ремя            | Статус    | Группа по | Идентификатор ключа | Владелец ключа (Ф.И.О.) | Описание |  |
|-----------------|-----------|-----------|---------------------|-------------------------|----------|--|
| 4.03.2014 17:27 | Новый     |           | 139118331575710003  | Волошин Максим Игоревич |          |  |
| 4.03.2014 17:27 | Новый     |           | 139118331575710003  | Волошин Максим Игоревич |          |  |
| 4.03.2014 17:28 | Доставлен | 1         | 139118331575710003  | Волошин Максим Игоревич |          |  |
|                 |           |           | ۴                   |                         |          |  |

#### Рис. 4.3. Окно История документа

Если просмотр истории выполняется в первый раз после запуска модуля, то перед открытием окна **История документа** дополнительно понадобится выбрать ключ ЭЦП для аутентификации в модуле (подробнее см. в подразделе **Аутентификация в модуле**).

Из окна **История документа** клиент может открыть окно **Платежное поручение исхо**дящее соответствующего документа. Для этого необходимо нажать на ссылку с номером и датой документа под историей документа.

## Получение статуса документа

В информационной базе 1С не хранятся текущие статусы документов. Для их отображения клиенту необходимо получить их от банковского сервера системы iBank 2 UA.

Для получения статусов документов необходимо выделить<sup>2</sup> нужные документы в списке и выполнить одно из следующих действий:

- На панели инструментов нажать кнопку 🗔 Получить статус.
- Вызвать контекстное меню и выбрать в нем пункт 🖬 Получить статус.

При успешном выполнении операции в поле **Статус** для выбранных документов с банковского сервера системы iBank 2 UA будут загружены актуальные статусы. При возникновении ошибок в окне служебных сообщений будет отображаться соответствующее уведомление.

#### Внимание! .

Полученные статусы документов будут отображаться в рамках текущего ceaнca работы модуля **iBank 2 UA** для **1С:Предприятия**. После перезапуска модуля клиенту понадобится повторно получить статусы с банковского сервера системы iBank 2 UA.

Статусы документов автоматически загружаются с банковского сервера системы iBank 2 UA при следующих действиях:

- Подписи документа.
- Подтверждении документа.
- Просмотра истории документа.
- Вывода документа на печать.
- Синхронизации с банковским сервером системы iBank 2 UA (только для документов за период синхронизации).

## Подтверждение документа

Модуль **iBank 2 UA для 1С:Предприятия** предоставляет возможность дополнительного подтверждения платежных поручений с помощью одноразовых паролей.

#### Внимание! \_

Настройка дополнительного подтверждения документов выполняется сотрудником банка. За дополнительной информацией следует обратиться в отдел технической поддержки обслуживающего банка.

<sup>&</sup>lt;sup>2</sup>Подробнее о способах выделения группы документов см. в подразделе Подпись документа.

Механизм подтверждения документов работает следующим образом: сотрудник банка включает клиенту и его ответственным сотрудникам подтверждение документов, а также устанавливает лимит, при превышении которого потребуется дополнительное подтверждение. При наложении последней необходимой подписи на документ, сумма которого превышает установленный лимит, документ переходит в статус **Требует подтверждения** вместо статуса **Доставлен**. Такой документ ответственный сотрудник организации должен дополнительно подтвердить, после чего он перейдет в статус **Доставлен**. Работа с документами, сумма которых не превышает лимит, не меняется.

Для подтверждения документов необходимо выделить<sup>2</sup> их в списке и выполнить одно из следующих действий:

- На панели инструментов нажать кнопку 📩 Подтвердить.
- Вызвать контекстное меню и выбрать в нем пункт 📩 Подтвердить.

В результате на экране откроется окно **Подтверждение платежных поручений**, внешний вид которого представлен на рис. 4.4. При подтверждении одного документа в окне отображаются реквизиты документа, при подтверждении группы документов – количество документов и их сумма. Если подтверждение выполняется в первый раз после запуска модуля, то перед открытием окна **Подтверждение платежного поручения** дополнительно понадобится выбрать ключ ЭЦП для аутентификации в модуле (подробнее см. в подразделе **Аутентификация в модуле**).

В окне **Подтверждение платежного поручения** необходимо выполнить следующие действия:

- 1. Выбрать способ получения одноразового пароля (ОТР-токен<sup>3</sup>, SMS<sup>4</sup>).
- 2. В зависимости от выбранного способа получения одноразового пароля:
  - **ОТР-токен**: выбрать нужный ОТР-токен из списка (см. рис. 4.4(а) и рис. 4.4(в)) и сгенерировать пароль при помощи устройства. При отсутствии в списке ОТР-токена с нужным серийным номером необходимо обратиться в отдел технической поддержки обслуживающего банка.
  - *SMS*: нажать кнопку Получить пароль по SMS (см. рис. 4.4(б) и рис. 4.4(г)) и дождаться короткого SMS-сообщения на номер мобильного телефона.
- 3. Ввести полученный одноразовый пароль в поле Одноразовый пароль.
- 4. Нажать кнопку Подтвердить.

Если при подтверждении документов в окне служебных сообщений отображаются ошибки, то это может быть вызвано следующими причинами:

- Неверный статус документа. Подтвердить можно только документы в статусе **Требует под**тверждения.
- При вводе одноразового пароля была допущена ошибка. В этом случае необходимо проверить корректность введенного пароля.

#### Внимание! \_

При вводе неверного одноразового пароля несколько раз подряд клиент может быть заблокирован.

 $<sup>^3</sup> Для генерации одноразового пароля используется специальное аппаратное устройство (ОТР - One Time Password).$ 

<sup>&</sup>lt;sup>4</sup>Сгенерированный одноразовый пароль приходит в виде короткого SMS-сообщения на номер мобильного телефона, который был указан в качестве контактного номера сотрудника организации в системе iBank 2 UA.

| Подтверждение платежных поручений Х                                   | Подтверждение платежных поручений Х                          |
|-----------------------------------------------------------------------|--------------------------------------------------------------|
| Получатель: ООО Нефтеукр 🔍                                            | Получатель: ООО Нефтеукр 🔍                                   |
| Код по ЕГРПОУ: 1762194481                                             | Код по ЕГРПОУ: 1762194481                                    |
| МФО: 311528 Счет: 26002214931299                                      | МФО: 311528 Счет: 26002214931299                             |
| П/п №: 12479 на сумму: 323.00 грн                                     | П/п №: 12479 на сумму: 323,00 грн                            |
| Способ: ОТР-токен  Серийный номер: (2831308034  Одноразовый пароль: ( | Способ: SMS<br>Получить пароль по SMS<br>Одноразовый пароль: |
| Подтвердить Отмена ②                                                  | Подтвердить Отмена ②                                         |
| а) ОТР. Один документ                                                 | б) SMS. Один документ                                        |
| Подтверждение платежных поручений Х                                   | Подтверждение платежных поручений X                          |
| Всего документов: 2<br>Общая сумма: 202.00 грн                        | Всего документов: 2<br>Общая сумма: 202,00 грн               |

| Общая сумма: 202,00 грн                                            | Общая сумма: 202,00 грн |
|--------------------------------------------------------------------|-------------------------|
| Способ: ОТР-токен  Серийный номер: 2831308034  Одноразовый пароль: | Способ: SMS             |
| Подтвердить Отмена 🎯                                               | Подтвердить Отмена 🎯    |

в) ОТР. Группа документов

г) SMS. Группа документов

#### Рис. 4.4. Окно Подтверждение платежных поручений

• Превышен срок действия одноразового пароля. В этом случае необходимо заново сгенерировать одноразовый пароль.

## Синхронизация платежных поручений

Синхронизация – механизм согласования изменений платежных поручений между информационной базой 1С и банковским сервером системы iBank 2 UA. В процессе синхронизации происходят следующие действия:

- получение данных о платежных поручениях, находящихся в информационной базе и на банковском сервере;
- сопоставление платежных поручений по ключевым реквизитам (номер и дата документа, счет плательщика, МФО банка плательщика);
- сохранение изменений в существующих документах и создание новых документов.

Для выполнения синхронизации необходимо выполнить следующие действия:

1. Открыть окно **Синхронизация** (см. рис. 4.5). Для этого следует выполнить следующие действия:

- На панели инструментов нажать кнопку 😂 Синхронизация.
- Вызвать контекстное меню и выбрать в нем пункт 😂 Синхронизация.

| 🛗 Синхронизация                                                           | _ 🗆 ×     |  |  |  |  |  |  |  |
|---------------------------------------------------------------------------|-----------|--|--|--|--|--|--|--|
| Начало периода: 19.03.2014 📕 <u>Настройки загрузки</u>                    |           |  |  |  |  |  |  |  |
| 💿 Получение данных информационной базы                                    |           |  |  |  |  |  |  |  |
| 💿 Получение данных из системы "iBank 2 UA"                                |           |  |  |  |  |  |  |  |
| 💿 Сопоставление данных                                                    |           |  |  |  |  |  |  |  |
| 🔘 Проверка согласованности данных информационной базы и системы ''iBank 2 |           |  |  |  |  |  |  |  |
| 😡 Сопоставление с данными справочников                                    |           |  |  |  |  |  |  |  |
| 💿 Выгрузка данных в систему "iBank 2 UA"                                  |           |  |  |  |  |  |  |  |
| 🍚 Загрузка данных в информационную базу                                   |           |  |  |  |  |  |  |  |
|                                                                           |           |  |  |  |  |  |  |  |
|                                                                           |           |  |  |  |  |  |  |  |
| Выполнить 🔀                                                               | Закрыть ② |  |  |  |  |  |  |  |

Рис. 4.5. Окно Синхронизация

Если синхронизация выполняется в первый раз после запуска модуля, то перед открытием окна **Синхронизация** дополнительно понадобится выбрать ключ ЭЦП для аутентификации в модуле (подробнее см. в подразделе **Аутентификация в модуле**).

- 2. При необходимости можно изменить начальную дату синхронизации, которая заполняется по умолчанию (подробнее см. в подразделе **Общие**).
- 3. Нажать кнопку Выполнить.

В окне Синхронизация отображаются стадии выполнения этапов синхронизации:

- Сбор информации о платежных поручениях информационной базы 1С.
- Сбор информации о платежных поручениях системы iBank 2 UA.
- Сопоставление полученной информации.
- Проверка согласованности данных. На данном этапе будут выявлены расхождения в платежных поручениях информационной базы и системы iBank 2 UA.
- По результатам проверки согласованности данных происходит внесение изменений в существующие документы и создание новых документов в информационной базе 1С или системы iBank 2 UA. Описание возможных результатов выполнения синхронизации представлены ниже.
- 1. Если документы не сопоставлены:
  - При наличии документов только в информационной базе 1С (которые не отмечены на удаление), на банковском сервере системы iBank 2 UA создаются соответствующие документы. Помеченные в информационной базе 1С документы на удаление не создаются в системе iBank 2 UA.
  - При наличии документов только в системе iBank 2 UA, в информационной базе 1С создаются новые документы. Документы, которые находятся в системе iBank 2 UA в статусе **Удален**, не создаются в информационной базе.

- 2. Если документы сопоставлены:
  - При изменении документов только в информационной базе 1С они обновляются в системе iBank 2 UA. При этом помеченные документы на удаление в информационной базе 1С удаляются из системы iBank 2 UA, если статус документа допускает удаление. В противном случае отметка на удаление снимается.
  - При изменении документов только в системе iBank 2 UA они обновляются в информационной базе 1С. При этом в информационной базе отмечаются на удаление документы со статусом **Удален** в системе iBank 2 UA.
  - При изменении документов в информационной базе 1С и на банковском сервере системы iBank 2 UA, выполняется обновление документов в информационной базе 1С согласно изменениям в системе iBank 2 UA.

Клиент может настроить статью движения денежных средств (далее – ДДС), которая будет заполняться по умолчанию для загруженных в информационную базу 1С документов. Для этого необходимо в окне Синхронизация щелкнуть по ссылке <u>Настройка загрузки</u>. В результате на экране откроется окно **Настройка загрузки**, внешний вид которого представлен на рис. 4.6. Для выбора статьи ДДС необходимо выполнить следующие действия:

- Для документа Платежное поручение щелкнуть по полю Статья ДДС для новых документов.
- Нажать на кнопку Выбрать в правой части поля.
- В появившемся выпадающем списке выбрать нужную статью ДДС.

| 🔛 Настройка загрузки |                                   | ×    |
|----------------------|-----------------------------------|------|
| Тип документа        | Статья ДДС для новы<br>документов | ×    |
| Платежное поручение  | Списание                          | ×    |
|                      |                                   |      |
|                      |                                   |      |
|                      | ОК Отме                           | на ② |

Рис. 4.6. Окно Настройка загрузки

## Сопоставление данных

Если при синхронизации с банковским сервером системы iBank 2 UA будут получены документы, которые не могут быть автоматически сопоставлены со справочниками информационной базы 1С, то на этапе «Сопоставление данных» будет отображаться сообщение: Ошибка сопоставления с данными справочников. <u>Просмотр ошибок сопоставления</u>. При нажатии на ссылку на экране откроется окно Сопоставление с данными справочников (см. рис. 4.7), содержащее список несопоставленных документов.

Ошибки сопоставления могут возникать в следующих случаях:

|                      | Суммадокумента | Назначение платежа  | Корреспондент           |                        | Статья ДДС | Статус |
|----------------------|----------------|---------------------|-------------------------|------------------------|------------|--------|
|                      |                |                     | Расчетный счет          | Договор                |            |        |
| 45452465400 в<br>ПАТ |                |                     |                         |                        |            |        |
| 📋 Платежное          | 5 820,00       | Оплата по счету №87 | Не найден.Код по ЕГРП(  | )9:9898989898 (TOB "Op | e          | Новый  |
| поручение:           |                | от 25.03.2014       | Не найден.Р/с: 26004564 | 155 Не найден.         |            |        |

Рис. 4.7. Окно Сопоставление с данными справочников

Получен документ с реквизитами корреспондента, который отсутствует в справочниках информационной базы 1С. Для загрузки такого документа в информационную базу необходимо создать отсутствующие объекты справочников – контрагенты, счета, договора. Для этого следует нажать кнопку Создать ненайденные объекты. В результате на экране откроется окно Создать ненайденные объекты (см. рис. 4.8), в котором отображается список объектов справочников для добавления. Клиенту необходимо отметить нужные объекты справочников для добавления, указать группу для новых контрагентов и нажать кнопку Создать.

| 🏦 Создать ненайденные объекты                                              | _ 🗆 ×                                                             |
|----------------------------------------------------------------------------|-------------------------------------------------------------------|
| 🔊 🗇 😔 Обновить                                                             |                                                                   |
| Контрагент: р/счет, договор                                                | Значение                                                          |
| 🗢 🗹 🔒 ТОВ "Орел"                                                           |                                                                   |
| 😑 Наименование                                                             | ТОВ "Орел"                                                        |
| 😑 Наименование полное                                                      | ТОВ "Орел"                                                        |
| 🤗 Код по ЕГРПОУ                                                            | 9898989898                                                        |
| 🚍 Юр. / физ. лицо                                                          | Юр. лицо                                                          |
| ⊛ <b>⊠ 🦂</b> Р/счет                                                        | р/с: 26004564555546<br>(АКЦ.ПОШТОВО-ПЕНС. БАНК "АВАЛЬ"<br>М.КИЇВ) |
| 🕀 🗹 📄 Договор                                                              |                                                                   |
| Группа для новых контрагентов:<br>Открывать форму создаваемых контрагентов | ×                                                                 |
|                                                                            | Создать Отмена ②                                                  |

Рис. 4.8. Окно Создать ненайденные объекты

После создания в информационной базе необходимых контрагентов на экране появится соответствующее уведомление.

- Получен документ с реквизитами корреспондента, которые соответствуют более одному контрагенту в информационной базе 1С. Для загрузки такого документа в информационной базе 1С. Для загрузки такого документа в информационную базу необходимо вручную указать контрагента из справочника, с которым следует сопоставить корреспондента из документа. Для этого следует выполнить следующие действия:
  - 1. Дважды щелкнуть левой кнопкой мыши по ячейке корреспондента, для которого найдено более одного контрагента (выделена красным цветом).
  - 2. В правой части ячейки нажать кнопку Выбрать или клавишу F4.
  - 3. В открывшемся окне Контрагенты (см. рис. 4.9) выбрать контрагента, который будет соответствовать корреспонденту из документа.

| 🚻 Контр  | агенты                                                                       |     |         |           |             |               |           |                    | ×  |
|----------|------------------------------------------------------------------------------|-----|---------|-----------|-------------|---------------|-----------|--------------------|----|
| 🚯 Выбрат | ъ Действия 🕶                                                                 | € Į | ]обавит | ь 📴 🔂     | ۵ 📃 📙 🗴 🖉   | 🕅 🖉 🎽 - 🏹 😔 । | Терейти 🔻 | 📑 🗳 Советы ② Отчет |    |
| +        | 🛞 🦳 Контрагенты 🔺 Код Иаименование 🚊 Код по ЕГРПОУ ИНН Полное наименование 🔺 |     |         |           |             |               |           |                    |    |
|          |                                                                              |     | -       | 000000861 | 000 "Омега" | 7894567899    |           | 000 "Омега"        |    |
|          |                                                                              |     | -       | 000000889 | ТОВ "Альфа" | 7894567899    |           | ТОВ "Альфа"        |    |
|          |                                                                              |     |         |           |             |               |           |                    | 0  |
|          |                                                                              |     |         |           |             |               |           |                    |    |
|          |                                                                              | •   |         |           |             |               |           |                    | Ψ. |

Рис. 4.9. Окно Контрагенты

Для продолжения синхронизации необходимо в окне **Сопоставление с данными справоч**ников нажать кнопку **Подтвердить**. Документы с несопоставленными объектами справочников не будут загружены в информационную базу 1С.

## Коллизии

Коллизия сопоставления документов возникает при наличии в информационной базе 1С нескольких документов, сопоставленных одному документу на банковском сервере системы iBank 2 UA. Документы сопоставляются по ключевым реквизитам: номер документа, дата документа, счет плательщика, код МФО банка плательщика.

При возникновении коллизий во время синхронизации на этапе «Сопоставление данных» появится сообщение: Ошибка сопоставления данных, обнаружены коллизии. <u>Просмотр</u> коллизий. При нажатии на ссылку на экране откроется окно Коллизии сопоставления документов со списком «проблемных» документов (см. рис. 4.10).

Для устранения коллизии необходимо для каждого документа в системе iBank 2 UA из списка выбрать соответствующий ему документ в информационной базе 1С, после чего нажать кнопку Связать документы и продолжить. При этом для не связанных документов из информационной базы будет предложено изменить номер. При подтверждении такой документ будет выгружен в систему iBank 2 UA с новым номером. В случае отказа документ не будет выгружен в систему iBank 2 UA, при этом при последующих синхронизациях будут повторно возникать коллизии.

#### Отчет по результатам синхронизации

Для получения отчета о результатах синхронизации необходимо в окне Синхронизация нажать на ссылку Отчет по результатам синхронизации. В результате на экране откроется окно Отчет по результатам синхронизации, внешний вид которого представлен на рис. 4.11.

| Коллизии сопоставления документов                                                                                                    | _ 🗆 ×                             |
|----------------------------------------------------------------------------------------------------|-----------------------------------|
| Коллизия сопоставления - это ситуация, когда двум или более документам информационной базы 1С:Предприятия<br>один документ в системе "iBank 2 UA". Для продолжения установите "галочку" напротив документа информационн<br>соответствует документу в системе "iBank 2 UA". | соответствует<br>юй базы, который |
| Платежное поручение: № 1 от 19.03.2014<br>Номер счета плательщика: 12355<br>МФО банка плательщика: 300335                                                                                                    |                                   |
| 🔲 🗔 Платежное поручение исходящее АБОООООО044 от 19.03.2014 0:00:00                                                                                                    |                                   |
| 🔲 🧔 Платежное поручение исходящее АБОООООО43 от 19.03.2014 0:00:00                                                                                                    |                                   |
|                                                                                                    |                                   |
| Связать документы и продолжить                                                                                                    | Х Закрыть 🕐                       |

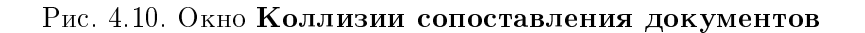

| 🔛 Отчет п | ю результата                                                           | м синфрон          | изации      |                                                                         |                     |                    | _ 0                                                              | l × |  |  |
|-----------|------------------------------------------------------------------------|--------------------|-------------|-------------------------------------------------------------------------|---------------------|--------------------|------------------------------------------------------------------|-----|--|--|
| 🔒 Печа    | ть Копий:                                                              | 10 🚍               | Сохранить   | как                                                                     |                     |                    |                                                                  |     |  |  |
|           |                                                                        |                    |             | Отчет по результатам                                                    | синхронизации за пе | ериод с 21.05.2014 |                                                                  |     |  |  |
| P         | 20000004009<br>Выгрузка до                                             | 5006<br>KVMEHTOB B | систему "   | Bank 2 UA"                                                              |                     |                    |                                                                  |     |  |  |
| ę         | Порядковый Дата Вх. номер Документ Контрагент Сумма Назначение платежа |                    |             |                                                                         |                     |                    |                                                                  |     |  |  |
| P         | 1                                                                      | 22.05.2014         | 12465       | Платежное поручение исходящее<br>00000001304 від 22.05.2014<br>14:17:26 | LTD MASLOV_CARD     | 323,00             | Згідно договору<br>Сума 323,00 грн<br>ПДВ (без податку) 0.00 грн |     |  |  |
|           | -                                                                      | Изменен но         | мер докуме  | нта с 12456 на 12465                                                    |                     |                    |                                                                  |     |  |  |
|           | <u>Загрузка до</u>                                                     | ментов в           | информац    | ионную базу                                                             |                     | ИТОГО: 323,00      | ]                                                                |     |  |  |
| P         | Порядковый<br>номер                                                    | Дата               | Вх. номер   | Документ                                                                | Контрагент          | Сумма              | Назначение платежа                                               |     |  |  |
| P         | 1                                                                      | 22.05.2014         | 12450       | Платежное поручение исходящее<br>00000001310 від 22.05.2014 0:00:00     | "TOB "MACTEP""      | 101,00             | Згідно договору Сума 101,00 грн<br>ПДВ (20%) 16,83 грн           |     |  |  |
|           | -                                                                      | Необходима         | о проверить | сумму и ставку НДС.                                                     |                     |                    |                                                                  |     |  |  |
| II P      | 2                                                                      | 22.05.2014         | 12452       | Платежное поручение исходящее<br>00000001309 від 22.05.2014 0:00:00     | "TOB "MACTEP"       | 101,00             | Згідно договору Сума 101,00 грн<br>ПДВ (20%) 16,83 грн           |     |  |  |
|           | -                                                                      | Необходима         | о проверить | сумму и ставку НДС.                                                     |                     |                    |                                                                  |     |  |  |
| L         |                                                                        |                    |             |                                                                         |                     | итого: 202,00      | ]                                                                | T   |  |  |
| -         |                                                                        |                    |             | e                                                                       |                     |                    | •                                                                |     |  |  |
|           |                                                                        |                    |             |                                                                         |                     |                    | 🗙 Закр                                                           | ж   |  |  |

Рис. 4.11. Окно Отчет по результатам синхронизации

Информация в окне представляет собой список выгруженных в систему iBank 2 UA и загруженных в информационную базу 1С платежных поручений. Список документов сгруппирован по счетам клиента.

Для документов в списке могут отображаться дополнительные сообщения. Розовым цветом отображаются сообщения о не выполненной синхронизации документа. Оранжевым цветом отображаются сообщения о выполненной синхронизации документа и означают предупреждения, с которыми рекомендуется ознакомиться.

Сформированный отчет можно вывести на печать (кнопка **Печать**) или сохранить в файл формата «mxl», «xls», «pdf» (кнопка **Сохранить как**).

# Сохранение документа с неуникальным номером при загрузке в систему iBank 2 UA

Если при сохранении документа в систему iBank 2 UA (при синхронизации или выгрузке документа при подписи) выяснится, что документ с таким номером уже существует, то на экране появится окно с предложением автоматически изменить номер документа (см. рис. 4.12). Клиент может согласиться на изменение номера одного или всех документов, или отказаться от изменения. В случае отказа документ не выгружается на банковский сервер системы iBank 2 UA. Документы на банковском сервере системы iBank 2 UA в статусе **Удален** не участвуют в проверке.

| икальный номер документа                                                                          | ×  |
|---------------------------------------------------------------------------------------------------|----|
| стеме "¡Bank 2 UA" уже существует платежное поручение с номером 78<br>иенить номер автоматически? | 0. |
| Да Нет                                                                                            |    |

Рис. 4.12. Окно с предложением автоматического изменения номера

#### Внимание! \_\_\_\_

Период, за который выполняется проверка на уникальность номера документа, настраивается сотрудником банка. За дополнительной информацией следует обратиться в отдел технической поддержки обслуживающего банка.

## Фильтр документов

В модуле iBank 2 UA для 1С:Предприятия реализованы следующие фильтры:

- **Стандартный фильтр.** Позволяет отображать в списке документы только с выбранным счетом клиента, а также отображать документы только за указанный период. Средства фильтрации стандартного фильтра отображаются над списком документов:
  - Для установки фильтра по счету клиента необходимо в списке Банковский счет выбрать один из счетов клиента.
  - Для установки фильтра по периоду следует выполнить одно из следующих действий:
    - В поля Дата с и по ввести даты начала и окончания периода соответственно.
    - Нажать кнопку (...) возле полей ввода периода дат. В результате на экране откроется окно Настройка периода (см. рис. 4.13), в котором можно выбрать период из числа стандартных вариантов.

Возможно одновременное использование фильтра по счету клиента и по периоду.

Расширенный фильтр. Позволяет выполнять фильтрацию документов по всем реквизитам, которые отображаются в списке документов. Условия расширенного фильтра устанавливаются в окне Отбор (см. рис. 4.14), которое открывается при нажатии кнопки на панели инструментов № Отбор или выборе пункта контекстного меню № Установить отбор и сортировку списка. Для фильтрации документов необходимо ввести условия фильтра в соответствующие поля и нажать кнопку ОК. Для очистки условий фильтрации необходимо нажать кнопку на панели инструментов или выбрать пункт контекстного меню Отключить отбор.

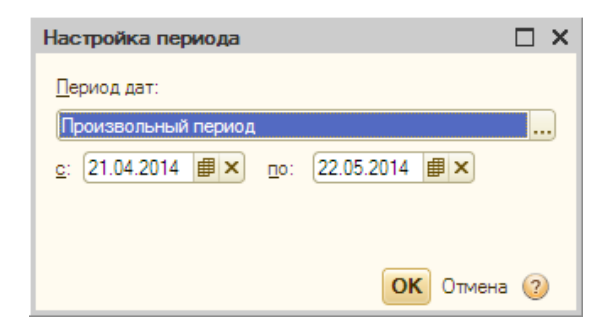

Рис. 4.13. Окно Настройка периода

| Этбор             |          |       |    |        |         |
|-------------------|----------|-------|----|--------|---------|
| 🕑 Номер           | Содержит | •     |    |        |         |
| 🗌 Сумма документа | Равно    | -     |    |        | 0,00 🖬  |
| Контрагент        | Равно    | -     |    |        | Τ×      |
| Пометка удаления  | Равно    | 💌 Нет |    |        |         |
| 🗹 Назначение плат | Содержит | -     |    |        |         |
| Статус            | Равно    | -     |    |        |         |
|                   |          |       |    |        |         |
|                   |          |       |    |        |         |
|                   |          |       |    |        |         |
|                   |          |       |    |        |         |
|                   |          |       |    |        | Отборы  |
|                   |          |       | ОК | Отмена | Справка |

Рис. 4.14. Окно Отбор

# Раздел 5

## Выписки

Типовой сценарий работы с выписками в модуле **iBank 2 UA для 1С:Предприятия** включает в себя следующие этапы:

- 1. Получение выписок с банковского сервера системы iBank 2 UA.
- 2. Создание ненайденных в информационной базе 1С контрагентов.
- 3. Загрузка выписок в информационную базу 1С.

## Интерфейс раздела Выписка

Внешний вид раздела Выписка модуля iBank 2 UA для 1С:Предприятия представлен на рис. 5.1.

|    | а IBank 2 UA для 1C:Предприятия 💶 🗆 🗴                         |            |               |           |                             |                              |                       |                                                    |                           |                       |                                                                                                    |
|----|---------------------------------------------------------------|------------|---------------|-----------|-----------------------------|------------------------------|-----------------------|----------------------------------------------------|---------------------------|-----------------------|----------------------------------------------------------------------------------------------------|
|    | Платеж                                                        | ные поруче | ния Выпис     | ка Настро | айки                        |                              |                       |                                                    |                           |                       |                                                                                                    |
| I٢ | Бан                                                           | ковский сч | ет: 262000090 | 909011    |                             |                              | - Q II'               |                                                    |                           |                       |                                                                                                    |
|    | Denvera c: 22.04.2010 🗰 no: 22.05.2014 🗰 🕢 Domisino mortanezy |            |               |           |                             |                              |                       |                                                    |                           |                       |                                                                                                    |
|    |                                                               |            |               |           |                             |                              |                       |                                                    |                           |                       |                                                                                                    |
|    | 9 🗇                                                           | Создать    | ненайденные ( | объекты 📀 | Обновить ссылки 🍙 ②         |                              |                       |                                                    |                           |                       |                                                                                                    |
|    |                                                               | Дата       | Поступило     | Списано   | Документ в инфо             | ормационной базе             | Назначение платежа    | Корреспонде                                        | нт                        | Вид операции          | Статья ДДС                                                                                                    |
|    |                                                               |            |               |           | Дата ПП                     | Номер ПП                     |                       | Расчетный счет                                     | Договор                   |                       |                                                                                                    |
|    | 20                                                            | 0.05.2013  |               | 150,00    | Платежное поручение исходяц | цее 0000000003 від 20.05.20  | операция списания     | ЗАО "Электротехника"                               |                           | Оплата                | Поступление                                                                                                    |
|    |                                                               |            |               |           | 20.05.2013                  | 1                            |                       | 31242036895 в ОД ПАТ "РАЙФФАЙЗ                     | Основний договір 3 постач | поставщику            |                                                                                                    |
|    | 20                                                            | 05.2013    | 400,00        |           | Платежное поручение входяще | ее 0000000002 від 20.05.201  | операция зачисления   | ЧП Ключник А.Е.                                    |                           | Оплата от             | Списание                                                                                                    |
|    | -                                                             |            |               |           | 20.05.2013                  | 2                            |                       | 12340648758658 s AKU. NOWTOBO-NE                   | Основний договір 3 покупц | hokynaliens           |                                                                                                    |
|    | 08                                                            | .04.2014   |               | 1 000,00  | Платежное поручение исходяц | цее 00000001312 від 08.04.20 | операция списания     | ООО "Армада"                                       |                           | Оплата                | Поступление                                                                                                    |
|    | 0 00                                                          | 04.0014    | 5 000 00      |           | 08.04.2014                  | 1                            |                       | 26001234567890 в ОД ПАТ "РАИФФА                    | Основной договор С поста  | 0                     | Courses                                                                                                    |
|    | 0                                                             | 04.2014    | 0 600,000     |           | Платежное поручение входяще | a 0000000023 Big 08.04.201   | операция зачисления   | 911 / Bahos A.F.<br>2001224567890 - AKU DOWTORO DE | 0                         | покупателя            | Списание                                                                                                    |
|    |                                                               |            |               |           | 00.04.2014                  | 4                            |                       | 26001234567650 B AKLL1000108041E                   | Основной договор с покуп  |                       |                                                                                                    |
|    |                                                               |            |               |           | P.                          |                              |                       |                                                    |                           |                       |                                                                                                    |
|    |                                                               |            |               |           | Hausenary 22.04.2010 Rev    | Courses                      | Hauseuseus 22.05.2014 |                                                    |                           |                       |                                                                                                    |
|    | Har                                                           | močka san  | 0/364         |           | 0.00 6.0                    | 00 00 1 150 00               | 4 850 00              |                                                    |                           | Sacousure a unitor    | A CONTRACTOR OF A CONTRACTOR OFTA CONTRACTOR OFTA CONTRACTOR OFTA CONTRACTOR O |
|    | 100                                                           |            | <u>212-21</u> |           | 0.00                        | 1150,00                      | 4 630,00              |                                                    |                           | our provints a number | in automotion pro Odby                                                                                                    |

Рис. 5.1. Внешний вид раздела Выписка

На вкладке Выписка выделяются следующие элементы интерфейса:

- Средства установки фильтра для получения выписок.
- Панель инструментов, которая содержит кнопки для управления списком операций.
- Список полученных операций от банковского сервера системы iBank 2 UA.
- Итоговая информация о движении средств по счету.
- Кнопка для загрузки операций в информационную базу 1С и ссылка для настроек загрузки.
- Контекстное меню, содержащее наиболее часто выполняемые команды, доступные клиенту при работе с выписками. Для вызова контекстного меню необходимо щелкнуть правой кнопкой мыши по списку выписок на информационной панели.

Контекстное меню содержит следующие пункты:

- 🕏 Пометить все;
- 🗇 Снять все;
- Создать ненайденные объекты;

- 👽 Обновить ссылки;
- ់ Печать;
- Справка.

## Получение выписок

Для получения выписок с банковского сервера системы iBank 2 UA необходимо выполнить следующие действия:

- 1. В поле Банковский счет выбрать один из счетов клиента, по которому необходимо получить выписки.
- 2. В полях Период с и по указать период получения отчета.
- 3. Нажать кнопку Получить выписку.
- Если получение выписки выполняется первый раз после запуска модуля, то выбрать ключ ЭЦП для аутентификации клиента (подробнее см. в подразделе Аутентификация в модуле).

В результате в списке операций будут отображаться полученные выписки от банковского сервера iBank 2 UA.

## Обработка выписок

Полученные выписки автоматически обрабатываются модулем **iBank 2 UA для 1С:Предприятия**. Обработка выписок включает в себя следующие этапы:

- 1. Сопоставление корреспондентов из выписок с контрагентами в справочниках информационной базы 1С. В полях **Корреспондент** и **Рассчетный счет** отображаются наименование корреспондента и номер его счета соответственно согласно результатам сопоставления<sup>1</sup>:
  - Если объекты найдены в информационной базе 1С, то в поле отображаются соответствующие значения из информационной базы.
  - Если объекты не найдены в информационной базе 1С, то в поле отображаются текст «Не найден» и соответствующие значения из выписки.
  - Если найдено более одного объекта, то в поле отображается текст «Найдено более одного», а также соответствующие значения наименования корреспондента и номера его счета из выписки.
- 2. Сопоставление договора контрагента (выполняется по виду операции). В поле Договор отображается наименование договора согласно результатам сопоставления:
  - Если договор найден, то в поле отображается наименование договора из информационной базы 1С.
  - Если договор не найден, то в поле отображается текст «Не найден».
  - Если найдено более одного договора, то в поле отображается наименование договора из информационной базы 1С, который является основным.

<sup>&</sup>lt;sup>1</sup>Сопоставление корреспондента выполняется по коду ЕГРПОУ, сопоставление номера счета – по номеру счета и коду МФО банка.

- 3. Сопоставление документа согласно информации из выписки (выполняется по дате операции, дате документа, номеру документа, организации, счету организации, сумме). В поле Документ в информационной базе отображается информация о документе согласно результатам сопоставления:
  - Если документ найден, то в поле отображается информация о найденном документе. При этом для операции по дебету отображается название документа «Платежное поручение исходящее», для операции по кредиту – «Платежное поручение входящее». Например, Платежное поручение исходящее АВ0000000375 от 20.02.2014.
  - Если документ не найден, то в поле отображается только информация из выписки: дата, номер и сумма документа.
  - Если найдено более одного документа, то в поле отображается текст «Найдено более одного».

До загрузки операций в информационную базу можно создать в информационной базе 1С объекты (контрагенты, их счета и договора), которые не были найдены при автоматической обработке полученных выписок. Для этого необходимо на панели инструментов или в контекстном меню нажать кнопку Создать ненайденные объекты, в результате чего на экране откроется окно Создать ненайденные объекты. Внешний вид окна, а также необходимые действия для создания объектов аналогичны созданию объектов при синхронизации платежных поручений (подробнее см. в подразделе Сопоставление данных).

Если при обработке выписок в информационной базе 1С были найдены более одного контрагента (счета, договора), соответствующего реквизитам операции, то клиенту понадобится вручную указать объект, с которым следует сопоставить операцию. Для этого необходимо выполнить следующие действия:

- 1. Дважды щелкнуть левой кнопкой мыши по полю Корреспондент нужной выписки.
- 2. В правой части ячейки нажать на кнопку Выбрать (или нажать клавишу F4).
- 3. В открывшемся окне Контрагенты (см. рис. 4.9) выбрать контрагента, который соответствует операции.

Клиент может открыть подробную информацию о сопоставленных объектах. Для этого необходимо дважды щелкнуть левой кнопкой мыши по соответствующему полю нужной выписки в списке и нажать кнопку **Q Открыть**.

## Загрузка выписок в информационную базу

Перед загрузкой выписок в информационную базу клиент может изменить статью движения денежных средств (далее – ДДС) нужной операции в списке. Статья ДДС, которая отображается по умолчанию указывается в настройках загрузки (подробнее см. в подразделе **Настройка** загрузки выписок).

Для загрузки операций в информационную базу необходимо выполнить следующие действия:

- 1. Выбрать операции в списке, которые необходимо загрузить в информационную базу. Для выбора или отмены выбора всех операций в списке необходимо выполнить одно из следующих действий:
  - На панели инструментов нажать кнопку *Пометить все записи, готовые к за*грузке или *Снять пометку с записей* соответственно.

• Вызвать контекстное меню и выбрать в нем пункт *Пометить все или Снять все соответственно.* 

#### 2. Нажать кнопку Загрузить в информационную базу.

При загрузке выписок в информационную базу 1С выполняются следующие действия:

- На основе операций, которым не были сопоставлены документы информационной базы, создаются новые документы «Платежное поручение входящее» или «Платежное поручение исходящее».
- Документы информационной базы, сопоставленные с операциями, будут обновлены согласно значениям реквизитов загружаемой операции. Таким документам также будет установлен признак **Оплачено**.
- Несопоставленные документы будут помечены на удаление (при включенной соответствующей настройке, подробнее см. в подразделе Настройка загрузки выписок).

#### Внимание! \_

При загрузке в информационную базу 1С гривневых и валютных выписок клиента могут быть созданы документы Платежное поручение входящее или Платежное поручение исходящее. При этом в модуле будут отображаться только документы Платежное поручение исходящее, созданные на основе гривневых выписок. Для отображения таких документов клиенту понадобится обновить список при помощи кнопки на панели инструментов или пункта контекстного меню • Обновить.

#### Внимание! \_\_\_\_

При попытке загрузить выписки, по которым информация не сопоставлена, будут выполняться следующие действия:

- 1. Выписки не будут загружены в информационную базу 1С, в окне служебных сообщений будет отображаться соответствующее уведомление.
- 2. В информационной базе 1С будут созданы соответствующие платежные поручения, в которых не сопоставленная информация не заполняется. Для возможности выгрузить такие документы в систему iBank 2 UA клиенту понадобится изменить документ, указав недостающие данные.

После загрузки выписок в информационную базу 1С на экране появляется окно **Отчет по за-грузке** (см. рис. 5.2). Отображение отчета регулируется настройками и может быть отключено (подробнее см. в подразделе **Настройка загрузки выписок**), по умолчанию отчет отображается.

Информация в окне **Отчет по загрузке** представляет собой списки операций, которые были загружены в информационную базу и которым были установлены отметки на удаление. Для каждой операции в списке отображается следующая информация:

- *№ стр.* порядковый номер загруженной операции.
- Дата дата проведения операции банком.
- Вх. номер номер документа.
- **Документ** информация о загруженном документе, например, *Платежное поручение исходящее АВ000000375 от 20.02.2014*. Клиент может открыть редактор документа, дважды щелкнув левой кнопкой мыши по полю.

| 🔡 Отче     | ет по загру | узке            |                 |                                                                |                                        |                          |                   |                                          | _ 🗆 ×     |
|------------|-------------|-----------------|-----------------|----------------------------------------------------------------|----------------------------------------|--------------------------|-------------------|------------------------------------------|-----------|
| <b>a</b> 1 | ечать Ко    | пий: 🚺 🕽 [      | 🚽 Сохранить ка  | к                                                              |                                        |                          |                   |                                          |           |
|            |             | по              | счету 26        | Отчет по загрузке в<br>0023333333333(ПАТ "РАЙФФАЙЗЕН           | ыписки в информа<br>БАНК АВАЛЬ'', м. К | ционную б<br>иїв) за пер | іазу<br>риод с 23 | .02.2014 по 25.03.2014                   |           |
|            | Загрузка    | а в информа     | ционную базу    | Ň                                                              |                                        |                          |                   |                                          |           |
| Ð          | № стр.      | Дата            | Вх. номер       | Документ                                                       | Контрагент                             | Поступило                | Списано           | Назначение платежа                       |           |
| P          | 1           | 25.02.2014      | 1               | Платежное поручение исходящее 0000000023 от 25.02.2014 0:00:00 | ТОВ "Альфа"                            |                          | 150,00            | Оплата по договору №АВ1654 от 25.02.2014 | e         |
| IIL        | - H         | Чеобходимо пров | ерить ставку НД | IC.                                                            |                                        |                          |                   |                                          |           |
| I 🖻        | 2           | 25.02.2014      | 2               | Платежное поручение входящее 00000000001 от 25.02.2014 0:00:00 | TOB "Bera"                             | 5 400,00                 |                   | Оплата по счету №33 от 25.02.2014        |           |
| 111        | - H         | еобходимо пров  | ерить ставку НД | IC.                                                            |                                        |                          |                   |                                          |           |
| E .        | 3           | 20.03.2014      | 3               | Платежное поручение исходящее 0000000024 от 20.03.2014 0:00:00 | ТОВ "Альфа"                            |                          | 2 500,00          | Оплата по договору №НГ789 от 20.03.2014  |           |
| IIL        | - H         | Чеобходимо пров | ерить ставку НД | IC.                                                            |                                        |                          |                   |                                          |           |
| I E        | 4           | 20.03.2014      | 4               | Платежное поручение входящее 0000000002 от 20.03.2014 0:00:00  | TOB "Bera"                             | 7 300,00                 |                   | Оплата по счету №5899 от 20.03.2014      |           |
| 111        | - H         | еобходимо пров  | ерить ставку НД | IC.                                                            |                                        |                          |                   |                                          |           |
| I 🖻        | 5           | 21.03.2014      | 10              | Платежное поручение исходящее 0000000025 от 21.03.2014 0:00:00 | ТОВ "Альфа"                            |                          | 1 700,00          | Оплата по договору №НГ789 от 20.03.2014  |           |
| 111        | - H         | Необходимо пров | ерить ставку НД | ĮC.                                                            |                                        |                          |                   |                                          |           |
| 11         |             |                 |                 |                                                                | Итого                                  | 12 700,00                | 4 350,00          |                                          |           |
|            |             |                 |                 |                                                                |                                        |                          |                   |                                          | -         |
|            |             |                 |                 |                                                                |                                        |                          |                   |                                          | •         |
| -          |             |                 |                 |                                                                |                                        |                          |                   |                                          |           |
|            |             |                 |                 |                                                                |                                        |                          |                   |                                          | 🗙 Закрыть |

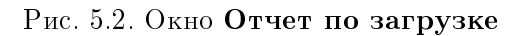

- Контрагент наименование корреспондента из операции.
- Поступило сумма поступивших денежных средств.
- Списано сумма списанных денежных средств.
- Назначение платежа назначение платежа, указанное в соответствующем документе.

В отчете по загрузке могут отображаться дополнительные сообщения. Розовым цветом отображаются сообщения о том, что операция не была загружена. Оранжевым цветом отображаются сообщения о загрузке операции, и означают предупреждения, с которыми рекомендуется ознакомиться.

Сформированный отчет можно вывести на печать (кнопка 🖨 Печать) или сохранить в файл формата «mxl», «xls», «pdf» (кнопка 🗟 Сохранить как).

## Настройка загрузки выписок

Для настройки правил обработки операций при их загрузке в информационную базу 1С необходимо нажать на ссылку **Настройки загрузки**. В результате на экране появится окно **Настройка загрузки**, внешний вид которого представлен на рис. 5.3.

| Тип документа                                   | Проводить<br>при переносе | Статья ДДС для новых<br>документов |  |  |
|-------------------------------------------------|---------------------------|------------------------------------|--|--|
| Платежное поручение входящее                    |                           | Списание                           |  |  |
| Платежное поручение исходящее                   | 0                         | Поступление                        |  |  |
| Помечать на удаление несопоставленные документы |                           |                                    |  |  |

Рис. 5.3. Окно Настройка загрузки

В данном окне клиенту доступны следующие настройки:

- Выбор типов документов, которые следует проводить<sup>2</sup> при загрузке операций. Для этого необходимо установить отметку в поле **Проводить при переносе**. Также для них можно указать статьи ДДС.
- Настройка автоматической установки отметки на удаление для несопоставленных документов. Для этого необходимо включить отметку Помечать на удаление несопоставленные документы.
- Настройка отображение отчета после загрузки выписок. Для этого необходимо включить отметку Открывать отчет после загрузки выписок в информационную базу.

Для сохранения настроек необходимо нажать кнопку ОК.

## Печать выписок

Для печати полученных выписок необходимо выполнить одно из следующих действий:

- на панели инструментов нажать кнопку 🖨 Печать;
- вызвать контекстное меню и выбрать в нем пункт Печать.

В результате на экране откроется окно предварительного просмотра печатной формы документа (см. рис. 5.4). Клиент может либо вывести отчет на печать (кнопка **Печать**), либо сохранить в файл формата «mxl», «xls», «pdf» (кнопка **Сохранить как**). При печати возможно отображение штампа банка, наличие которого настраивается сотрудником банка.

<sup>&</sup>lt;sup>2</sup>Проведение документов означает, что в информационной базе 1С будут сформированы проводки перечисления денежных средств соответствующие операциям из получаемой выписки. Если проведение документов не включено, то в информационной базе 1С соответствующим документам не выставляется признак «Проведен».

| 🛗 Выписка                                                                      | по счету 26205                                                                                                    | 009090901 sa ne       | риод с 01.05.2       | 014 no 22 | .05.2014                                                 |                     |     | × |  |
|--------------------------------------------------------------------------------|----------------------------------------------------------------------------------------------------|-----------------------|----------------------|-----------|----------------------------------------------------------|---------------------|-----|---|--|
| 🔒 Печать                                                                       | Копий: 1                                                                                                    | 🕻 🔚 Сохранить         | как                  |           |                                                          |                     |     |   |  |
| АКЦ.ПОШ<br>1-я Междун<br>Виписка по<br>Дата попер<br>Валюта рах<br>Вхідний зал | АКЦ.ПОШТОВО-ПЕНС. БАНК "АВАЛЬ" М.КИЇВ, МФО 300335<br>1-я Международная Ассоциация, ЄДРПОУ 111111111<br>Вилиска по рахунку N 26205009090901 з 01.05.2014 до 22.05.2014<br>Дата попередньої операції: операції відсутні<br>Валюта рахунка: UAH<br>Вхідний залишок: 0.00 |                       |                      |           |                                                          |                     |     |   |  |
| Сторінка 1                                                                     |                                                                                                    |                       |                      |           |                                                          |                     |     |   |  |
| Дата опер.                                                                     | Номер                                                                                                    | Дебет                 | Кредит               | Pe<br>Moo | квізити кореспондента<br>Найменування                    | Призначення платежу |     |   |  |
| 07.05.2014<br>09:43                                                            | 1                                                                                                    | 150.00                |                      | 311528    | 31242036895<br>ЄДРПОУ 8209146790<br>ЗАО "Электротехника" | операция списания   |     |   |  |
| 07.05.2014<br>09:55                                                            | 2                                                                                                    |                       | 400.00               | 300335    | 12340648758658<br>ЄДРПОУ 2324253464<br>ЧП Ключник А.Е.   | операция зачисления |     | r |  |
| 08.05.2014<br>09:43                                                            | 1                                                                                                    | 1 000.00              |                      | 311528    | 26001234567890<br>ЄДРПОУ 628273421<br>ООО "Армада"       | операция списания   |     |   |  |
| 08.05.2014<br>16:03                                                            | 2                                                                                                    |                       | 5 600.00             | 300335    | 26001234567890<br>ЄДРПОУ 413252639<br>ЧП Иванов А.Р.     | операция зачисления |     |   |  |
| ВСЬОГО:<br>Вихідний за                                                         | алишок:                                                                                                    | 1 150.00              | 6 000.00<br>4 850.00 |           | •                                                        | ·                   |     |   |  |
|                                                                                | м. п.                                                                                                    | Керівник<br>Бухгалтер |                      |           |                                                          |                     | ,   | Ŧ |  |
| <                                                                              |                                                                                                    |                       | r                    |           |                                                          |                     | Þ   |   |  |
|                                                                                |                                                                                                    |                       |                      |           |                                                          | 🗙 3a                | кры | њ |  |

Рис. 5.4. Окно предварительного просмотра печатной формы отчета

# Раздел 6

# Настройки

Управление настройками модуля **iBank 2 UA для 1С:Предприятия** выполняется на вкладке **Настройки**. Информация на вкладке разбита на 4 раздела: Профиль, Общие, Журнал, О программе.

## Профиль

Внешний вид раздела настроек Профиль представлен на рис. 6.1.

| 🔛 iBank 2 UA для 1С:Пре | априятия                                                     | _ 🗆 × |
|-------------------------|--------------------------------------------------------------|-------|
| Платежные поручения     | Выписка Настройки                                            |       |
| 🔼 Профиль               |                                                              |       |
| 💁 Общие                 | Профиль                                                      |       |
| 🕅 Журнал                |                                                              |       |
| 0 программе             | Перед началом работы настроите профиль.<br>Настроить профиль |       |
|                         | Если вы уже настраивали профиль, укажите его в поле ниже.    |       |
|                         | D:\emulator\336\profile.ib2                                  |       |
|                         |                                                              |       |
|                         |                                                              |       |
|                         |                                                              |       |
|                         |                                                              |       |
|                         |                                                              |       |

Рис. 6.1. Внешний вид раздела настроек Профиль

Профиль устанавливает соответствие (связь) между организацией в информационной базе 1С и ключами ЭЦП, которые используются для взаимодействия с банковским сервером системы iBank 2 UA. Все связываемые с профилем ключи ЭЦП должны быть зарегистрированы в системе iBank 2 UA.

## Создание профиля

Создание профиля выполняется в мастере настройки профиля, который представляет собой последовательность шагов, которые необходимо выполнить клиенту. Для открытия мастера необходимо нажать кнопку **Настроить профиль**. На первом шаге настройки профиля (см. рис. 6.2) следует подключить к компьютеру USB-токены или смарт-карты iBank 2 Key или Автор с ключами ЭЦП и выбрать пункт **Создать новый профиль**. Для перехода к следующему шагу необходимо нажать кнопку **Далее**.

После выбора создания нового профиля будет выполнен переход на шаг выбора организации (см. рис. 6.3). Для перехода к следующему шагу необходимо нажать кнопку Далее.

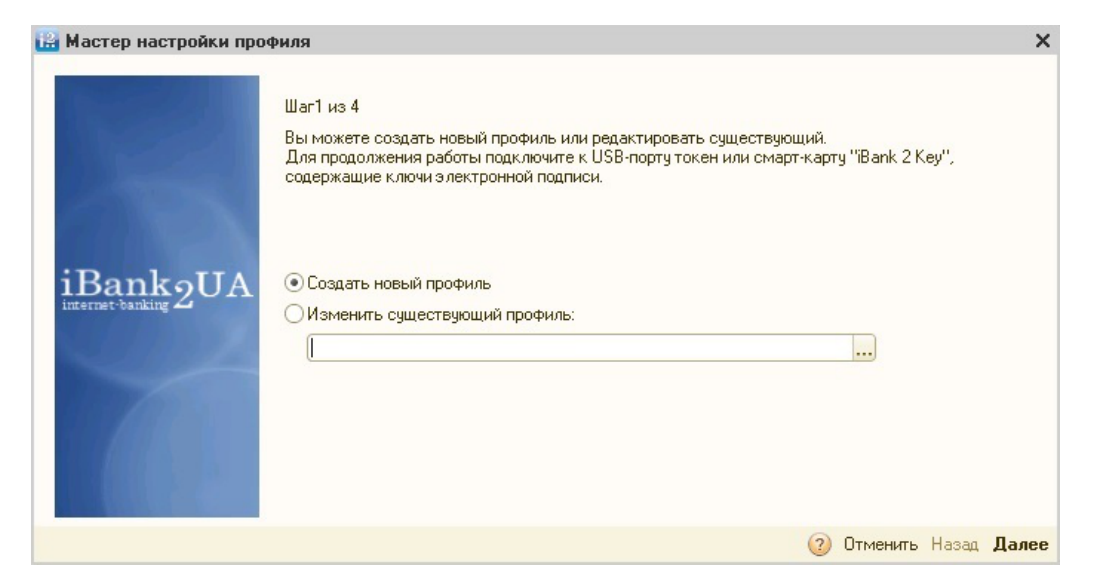

Рис. 6.2. Шаг 1 мастера настройки профиля

| 🔛 Мастер настройки про | Филя                                                 | ×  |
|------------------------|------------------------------------------------------|----|
| X                      | Шаг2 из 4<br>Укажите организацию для работы с банком |    |
| iBank2UA               | Организация: (Т <u>ОВ "БІФІТ"</u>                    |    |
|                        |                                                      |    |
|                        | ② Отменить Назад Дал                                 | ee |

Рис. 6.3. Шаг 2 мастера настройки профиля

После выбора организации будет выполнен переход на шаг выбора ключей (см. рис. 6.4). На данном шаге отображается следующая информация:

- Номер выбранного USB-токена или смарт-карты iBank 2 Key или Автор.
- Список ключей ЭЦП, которые хранятся на выбранном устройстве.
- Список выбранных ключей ЭЦП для работы в профиле.

Для выбора ключа ЭЦП необходимо выполнить следующие действия:

- 1. Из списка подключенных USB-токенов и смарт-карт iBank 2 Key или Автор выбрать нужное устройство.
- 2. В поле **РІМ-код** ввести пароль к устройству.

| 🔛 Мастер настройки про | филя                                                                                                    |                                     |                                                            | ×       |
|------------------------|----------------------------------------------------------------------------------------------------|-------------------------------------|------------------------------------------------------------|---------|
| iBank2UA               | Шаг 3 из 4<br>Выберите ключи электрон<br>USB-токен / смарт-карта:<br>РIN-код:<br>Список ключей на USB-ток<br>Главный Бухгалтер Кирие | ной подписи<br>701580509424b500<br> | Список ключей профиля:<br>Директор Круковец Яна Николаевна |         |
|                        |                                                                                                    |                                     | (2) Отменить Наза,                                         | д Далее |

Рис. 6.4. Шаг 3 мастера настройки профиля

3. Выбрать нужный ключ ЭЦП из списка ключей, которые хранятся на выбранном устройстве и нажать кнопку <sup>ф</sup> Добавить ключ в профиль.

В результате выбранный ключ ЭЦП будет добавлен в список ключей, используемых в профиле.

Для отмены использования ключа ЭЦП в профиле необходимо выделить нужный ключ в списке ключей профиля и нажать кнопку **Удалить ключ из профиля**.

Для перехода к следующему шагу необходимо нажать кнопку Далее.

После выбора ключей ЭЦП выполняется переход на последний шаг создания профиля (см. **puc. 6.5**), на котором необходимо проверить наличие ранее добавленных ключей ЭЦП. Также на данном шаге отображается ссылка **Настройки подключения к прокси-серверу** для открытия окна настройки прокси-сервера (подробнее см. в подразделе **Общие**).

| 🔒 Мастер настройки про | Филя                                                             | ×  |
|------------------------|------------------------------------------------------------------|----|
| 12                     | Шаг 4 из 4<br>Выберите ключ и нажмите кнопку "Сохранить профиль" |    |
| iBank2UA               | Ключ: Директор Круковец Яна Николаевна 💌                         |    |
|                        | Настройки подключения к прокси-серверч                           |    |
|                        | Отменить Назад Сохранить профи                                   | ль |

Рис. 6.5. Шаг 4 мастера настройки профиля

Для завершения создания профиля необходимо нажать кнопку **Сохранить профиль**. В результате на экране появится стандартное окно сохранения файла. Файл профиля имеет расширение «ib2».

После создания профиль автоматически загружается в модуль и становится активным. Путь к файлу профиля сохраняется в настройках информационной базы 1С.

#### Внимание! \_

Для каждого пользователя программы 1С потребуется создать отдельный профиль.

#### Редактирование профиля

Для редактирования профиля необходимо выполнить следующие шаги:

- Если необходимо изменить профиль, который не является текущим профилем, то следует выбрать нужный профиль (подробнее см. в подразделе **Выбор профиля**).
- Нажать кнопку Настроить профиль.
- На первом шаге мастера настройки профиля выбрать пункт **Изменить существующий** профиль.

Дальнейшие шаги редактирования профиля аналогичны шагам создания профиля (подробнее см. в подразделе **Создание профиля**).

#### Выбор профиля

В разделе **Профиль** отображается расположение загруженного профиля. Для загрузки другого профиля необходимо нажать кнопку **Выбрать** в правой части поля и в появившемся окне выбрать нужный файл профиля.

## Мультибанковский профиль

В одном профиле можно указать ключи ЭЩП клиента, которые зарегистрированы в разных банках (разных серверах системы iBank 2 UA).

В таком случае последний шаг мастера настройки профиля представляет собой список уполномоченных банков, в которых зарегистрированы выбранные ключи ЭЦП (см. рис. 6.6). Для сохранения профиля клиенту необходимо выполнить подключение к каждому банку в списке, чтобы получить от них сведения, необходимые для дальнейшей работы.

#### Внимание! \_

Для формирования списка банков модуль автоматически обращается к порталу **ibank2.ua**. Поэтому до перехода к последнему шагу мастера настройки профиля модуль должен иметь доступ к сети Интернет.

Для подключения к банку необходимо выделить его в списке и нажать кнопку Связать ключи. В результате на экране откроется окно Аутентификация рис. 3.4, в котором отображается список ключей, зарегистрированных в выбранном банке. При необходимости можно выбрать ключ ЭЦП, который будет использоваться по умолчанию. После выбора ключа ЭЦП выполняется подключение к банковскому серверу системы iBank 2 UA. Результат подключения отображается на последнем шаге мастера настройки профиля в поле Информация получена соответствующего банка.

| 🔛 Мастер настройки проф | ялия                                                               | >                                | ĸ |
|-------------------------|--------------------------------------------------------------------|----------------------------------|---|
| 1000                    | Шаг 4 из 4<br>Выберите банк из списка и нажмите кнопку "Связать кл | ючи"                             |   |
| 10000                   | Система                                                            | Информация получена              |   |
|                         | Укрооцбанк                                                         |                                  |   |
|                         | Райффайзен Банк Аваль                                              | Да                               |   |
| iBank2UA                |                                                                    |                                  |   |
|                         | Настройки подключения к прокси-серверу                             | Связать ключи                    |   |
|                         | 2                                                                  | Отменить Назад Сохранить профиль | 5 |

Рис. 6.6. Шаг 4 мастера настройки профиля для мультибанковского профиля

#### Работа в модуле при использовании мультибанковского профиля

Дальнейшая работа в модуле **iBank 2 UA** для **1С:Предприятия** при использовании мультибанковского профиля не отличается от стандартного режима работа за исключением следующих особенностей:

- При выполнении групповых операций над документами (подпись, получение статуса, синхронизация) понадобится пройти аутентификацию отдельно для каждого банка.
- Получение выписок выполняется отдельно по каждому счету. При этом в списке счетов будут отображаться все счета клиента во всех банках.

## Общие

Внешний вид раздела настроек Общие представлен на рис. 6.7 и содержит следующие блоки:

**Настройки подключения к прокси-серверу**. По умолчанию модуль использует системные настройки доступа к Интернет. Если прокси-сервер требует аутентификации по логину и паролю – они должны быть указаны в настройках модуля.

Для настройки подключения к прокси-серверу необходимо щелкнуть по одноименной ссылке. В результате на экране откроется окно **Настройки подключения к прокси-серверу** (см. рис. 6.8). Клиент может отключить использование прокси-сервера, указать системные настройки прокси-сервера или задать их вручную. Для сохранения настроек прокси-сервера необходимо нажать кнопку **OK**.

**Автоматическое обновление модуля**. Для включения автоматической проверки обновления при запуске модуля необходимо включить соответствующую отметку.

Фильтры. Клиент может настроить значение по умолчанию для некоторых фильтров:

- Количество последних дней, за которые отображаются платежные поручения. При значении «0» будут отображаться все документы.
- Количество последних дней, за которые будут получены выписки с банковского сервера системы iBank 2 UA. При значении «0» выписки будут загружаться за последний месяц.

| 🔒 iBank 2 UA для 1С:Пј | редприятия                                                                                                    | _ 🗆 × |
|------------------------|----------------------------------------------------------------------------------------------------|-------|
| Платежные поручения    | Выписка Настройки                                                                                                    |       |
| [ Профиль              |                                                                                                    |       |
| 🎭 Общие                | Общие                                                                                                    |       |
| [ Журнал               | Challer.                                                                                                    |       |
| 0 программе            | Если для доступа в Интернет используется прокси-сервер, укажите его настройки.<br>Настройки подключения к прокси-серверу                                     |       |
|                        | ✓ При запуске проверять обновление модуля "Bank 2 UA для 1С:Предприятия"                                                                                     |       |
|                        | Отображать платежные документы за Ост последних дней<br>Чкажите в поде значение "О", если Вы устите, чтобы по иморианию отображался подный список докиментов |       |
|                        | Запрашивать выписку по банковскому счету за оследних дней                                                                                                    |       |
|                        | Укажите в поле значение "0", если Вы хотите запрашивать выписку за последний месяц.                                                                          |       |
|                        | Выполнять синхронизацию за 📃 0 🗘 последних дней                                                                                                    |       |
|                        | Укажите в поле значение "0", если Вы хотите выполнять синхронизацию за неделю.                                                                               |       |
|                        | Изменения вступят в силу при загрузке профиля или перезапуске подключаемого модуля.                                                                          |       |
|                        |                                                                                                    |       |

Рис. 6.7. Внешний вид раздела настроек Общие

| 🛗 Настройки подключения к прокси                                                                                                    | -серверу                                       | ×       |
|----------------------------------------------------------------------------------------------------|------------------------------------------------|---------|
| <ul> <li>Не использовать прокси-сервер</li> <li>Использовать системные настройки</li> <li>Использовать другие настройки под</li> </ul> | і прокси-сервера<br>ключения к прокси-серверу: |         |
| Адрес сервера:                                                                                                    | Порт:                                          | 0       |
| Пользователь:                                                                                                    |                                                |         |
| Пароль:                                                                                                    |                                                |         |
|                                                                                                    | <b>DK</b> 01                                   | гмена ② |

Рис. 6.8. Окно Настройки подключения к прокси-серверу

• Количество последних дней, за которые будет проводиться синхронизация. При значении «0» синхронизация будет выполняться за неделю.

## Журнал

Внешний вид раздела настроек Журнал представлен на рис. 6.9.

Журналы – файл, содержащий протокол работы модуля **iBank 2 UA для 1С:Предприятия**. Файлы журналов необходимы специалистам по сопровождению модуля в случае возникновения ошибок в его работе.

Для включения ведения журналов необходимо включить соответствующую отметку. По умолчанию, журнал записывается в каталог, в котором находится дистрибутив модуля. Для изменения файла журнала необходимо нажать кнопку **Выбрать** в правой части поля **Журнал на диске** и указать расположение и название файла журнала.

| редприятия                                                                      | >                                                                                                    |
|---------------------------------------------------------------------------------|----------------------------------------------------------------------------------------------------|
| Выписка Настройки                                                               |                                                                                                    |
|                                                                                 |                                                                                                    |
| 📝 Журнал                                                                        |                                                                                                    |
|                                                                                 |                                                                                                    |
| ✓ Автоматически вести журнал при запуске модуля "iBank 2 UA для 1С:Предприятия" |                                                                                                    |
| Перейти к жирналу                                                               |                                                                                                    |
|                                                                                 | Вылиска Настройки<br>Журнал<br>≪ Автоматически вести журнал при запуске модуля "Bank 2 UA для 10:Предприятия"<br>Журнал на диске: D:\emulator\336\11.log<br>Перейти к жирналу |

Рис. 6.9. Внешний вид раздела настроек Журнал

Для открытия журнала на просмотр необходимо нажать кнопку **Открыть** в правой части поля **Журнал на диске**. Для открытия каталога, в котором находится файл журнала необходимо нажать на ссылку **Перейти к журналу**.

## О программе

Внешний вид раздела настроек **О программе** представлен рис. 6.10 и содержит следующие блоки:

- *Информация о модуле*. Включает в себя полное наименование модуля, его версию, а также информацию об авторских правах.
- **Обновление модуля**. Для проверки наличия обновления модуля необходимо нажать кнопку **Проверить обновление**. При наличии обновления в разделе будет отображаться сообщение, содержащее новую версию модуля и ссылку для получения обновления. Подробнее об обновлении модуля см. в подразделе **Обновление модуля**.
- Контактная информация компании, которая занимается сопровождением модуля. По умолчанию отображается текст «По вопросам технического сопровождения модуля рекомендуем обращаться к Вашему представителю компании 1С в Украине». Если модуль устанавливался через Конфигуратор, то дополнительно может отображаться указанная сопровождающим сотрудником контактная информация (подробнее см. в подразделе Расширенная установка через Конфигуратор).

Общая справка. Ссылка для открытия справочной информации, которая встроена в модуль.

- **Лицензионный договор**. Ссылка для просмотра лицензионного соглашения.
- *Информация на сайте*. Ссылка для перехода на сайт компании-разработчика в раздел, посвященный описанию модуля.

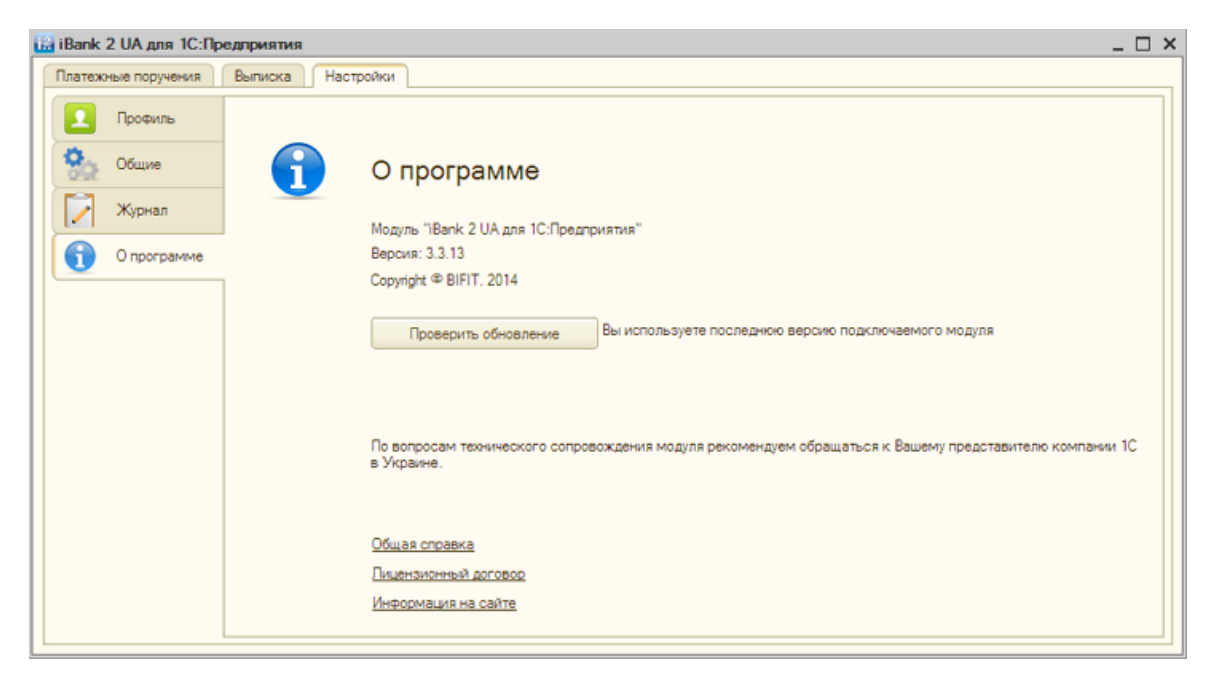

Рис. 6.10. Внешний вид раздела настроек О программе

# Раздел 7

# Источники дополнительной информации

С дополнительной информацией по данной тематике можно ознакомиться в документах:

- Internet-Банкинг для корпоративных клиентов. Регистрация в системе iBank 2 UA
- РС-Банкинг для корпоративных клиентов. Регистрация в системе iBank 2 UA
- Система iBank 2 UA. Internet-Банкинг для корпоративных клиентов. Руководство пользователя
- Система iBank 2 UA. PC-Банкинг для корпоративных клиентов. Руководство пользователя
- Система iBank 2 UA. Smartphone-Банкинг для корпоративных и частных клиентов. Руководство пользователя

#### Примечание: \_\_\_\_

Co всеми предложениями и пожеланиями по документации обращайтесь по электронному agpecy support@dbosoft.com.ua